# Technical Note

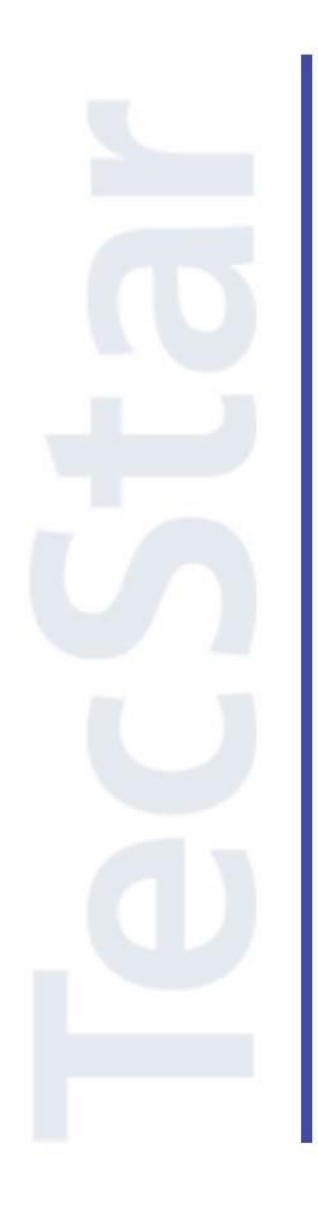

# Silicon Labs 社 BGM1xx クイックスタートガイド

2017年9月

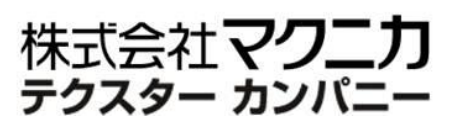

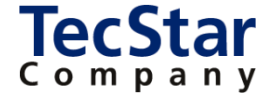

TecStar -

Silicon Labs 社 BGM1xx

クイックスタートガイド

| 目次                                                           |    |
|--------------------------------------------------------------|----|
| 1 はじめに                                                       |    |
| 2 BGM1xx の概要                                                 | 4  |
| 2-1 製品ラインナップ                                                 | 4  |
| 2-2 モジュールの制御方法                                               | 4  |
| 3 開発環境のご紹介                                                   | 6  |
| 3-1 ハードウェア                                                   | 6  |
| 3-1-1 Blue Gecko Bluetooth Smart Module Wireless Starter Kit | 6  |
| 3-2 ソフトウェア                                                   | 7  |
| 3-2-1 Simplicity Studio                                      | 7  |
| 4 各種ドキュメントの入手先                                               | 8  |
| 4-1 ドキュメントの入手先                                               | 8  |
| 4-2 最初に読むべきドキュメント                                            | 11 |
| 5 ソフトウェア・インストール                                              | 12 |
| 5-1 シリコンラボ社アカウントの作成                                          | 12 |
| 5-2 Simplicity Studio のインストール                                | 14 |
| 5-3 IAR コンパイラのインストール                                         |    |
| 6 ハードウェア・セットアップ                                              | 21 |
| 6-1 Wireless Starter Kit のセットアップ                             | 21 |
| 7 使用方法                                                       | 22 |
| 7-1 サンプルコードを動かしてみる(BGscript 編)                               |    |
| 7-2 サンプルコードに少し手を加えてみる(BGScript 編)                            |    |
| 7-3 サンプルコードを動かしてみる(C 言語編)                                    |    |
| 7-4 ユーザ基板のプログラミング・デバッグを行ってみる                                 |    |
| 7-4-1 参考資料                                                   | 33 |
| 7-4-2 ハードウェア接続                                               |    |
| 7-4-3 デバッグ対象の切り替え                                            |    |
| 7-5 VCOM を利用した printf デバッグ (GCC)                             |    |
| 参考文献                                                         | 42 |

### 1 はじめに

この資料は、Silicon Laboratories(以下、Silicon Labs)社製 Bluetooth®モジュール BGM1xx の開発環 境について簡易にまとめたものです。内容に誤りがないよう注意は払っておりますが、もし Silicon Labs 社 が提供するドキュメント等と差異がございましたら、メーカー提供のものを優先してご参照ください。

また、Silicon Labs 社の ナレッジベース(FAQ)やコミュニティフォーラム(ユーザ同士で問題解決。 Silicon Labs のエンジニアも頻繁にコメントしています)には、本資料で取り上げていない様々な情報が記載されております。

製品をご使用頂く過程で疑問や課題が生じることもあると思いますが、他のユーザが既に解決方法を 見つけている場合も多々ございます。非常に有益ですので、ぜひご活用下さい。

#### ◆ アクセス方法

Simplicity Studio から

| Getting Started             | Documentation                       | Compatible Tools                  | Resources                   |
|-----------------------------|-------------------------------------|-----------------------------------|-----------------------------|
| Technical Support           | ⇒ Simplicity Studio 4 - A b<br>1/13 | etter Embedded Developer Experier | nce - from Silicon Labs 🏼 🔶 |
| Presentations and Brochures | -                                   | <ul> <li>Dispalini</li> </ul>     | ty Ptudia /                 |
| Silicon Labs Community      |                                     |                                   | ty 510010 4                 |

#### Web Site から

http://community.silabs.com/t5/Forum/ct-p/Forum

◆ 使用方法

| <b>S</b>                      |         |          |          |       | silabs.com    | 中文论坛         |
|-------------------------------|---------|----------|----------|-------|---------------|--------------|
| SILICON LABS CC               | OMMUNIT | Y        |          |       | Register   Si | gn In   Help |
| Home                          | Forums  | Share    | Training | Tools | Blog          |              |
| キーワードを                        | ·入力(例:B | GScript) |          |       | Community     | - Q          |
| Silicon Labs Community : Foru | m       |          |          |       |               | Go To 🔻      |
| Community                     |         |          |          |       |               |              |
| Forum<br>Title                |         |          |          |       |               | Posts        |
| Welcome and Announce          | ements  |          |          |       |               | 164          |
| Silicon Labs Knowledge        | e Base  |          |          |       |               | 1            |
| Microcontrollers (2 Items)    |         |          |          |       |               |              |
| Title                         |         |          |          |       |               | Posts        |
| 8-bit MCU                     |         |          |          |       |               | 46281        |
| 32-bit MCU                    |         |          |          |       |               | 12708        |

### 2 BGM1xxの概要

BGM1xx は、シリコンラボ社 Blue Gecko(EFR32BG)を使用した、Bluetooth Low Energy 対応の Bluetooth®モジュールです。

モジュールを使用するメリットとして、主に以下が挙げられます。

- ハードウェア設計にかける時間とコストが最小限で済み、早く市場に製品を投入できます。
- 無線性能を最大限に引き出すことができます。
- 最終製品としての認証(Bluetooth®認証/各国認証)が最小限で済み、早く市場に製品を投入できます。

シリコンラボ社の BGM1xx ファミリは、上記に加え、特に出力レベルの高さ、省スペースに特長があります。また ARM Cortex-M4F を搭載していますので、処理性能の高さも特長の1つです。

2-1 製品ラインナップ

| 型番     | 出力レベル   | 受信感度     | サイズ                  | 無線チップ                | 内蔵アンテナ | 外付アンテナ |
|--------|---------|----------|----------------------|----------------------|--------|--------|
| BGM111 | + 8 dBm | - 93 dBm | 12.9 x 15 x 2.2 mm   | EFR32BG1B232F256GM48 | 0      | ×      |
| BGM113 | + 3 dBm | - 93 dBm | 9.2 x 15.8 x 1.83 mm | EFR32BG1B132F256GM32 | 0      | ×      |
| BGM121 | + 8 dBm | - 91 dBm | 6.5 x 6.5 x 1.4 mm   | EFR32BG1B232F256GM56 | O*1    | O*1    |
| BGM123 | + 3 dBm | - 91 dBm | 6.5 x 6.5 x 1.4 mm   | EFR32BG1B232F256GM56 | O*1    | O*1    |

\*1: 内蔵アンテナと外付けアンテナは別型番で対応

### 2-2 モジュールの制御方法

BGM1xxの制御方法は大きく分けて3通りあります。\*1

\*1: 下図はイメージしやすいように簡略化したものです。実際には Bluetooth スタックからも EMLIB を使用しているなど、下図とは相違があります。

#### ◆ スタンドアロンモード

モジュールの制御ソフトウェアを、BGScriptというBasic-likeな言語を使って設計し、それをモジュールの中にダウンロードします。

BGScript は非常に簡単な言語で、サンプルコードも用意されてい ますので、お手軽にユーザアプリを設計できます。その反面、 BGScript で実現できることは限られますので、あまり複雑なことはで きません。

このスタンドアロンモードでは、モジュール単体で動作しますので、 制御用に外部マイコンを使用する場合と比べて、システムコストを削 減することができます。

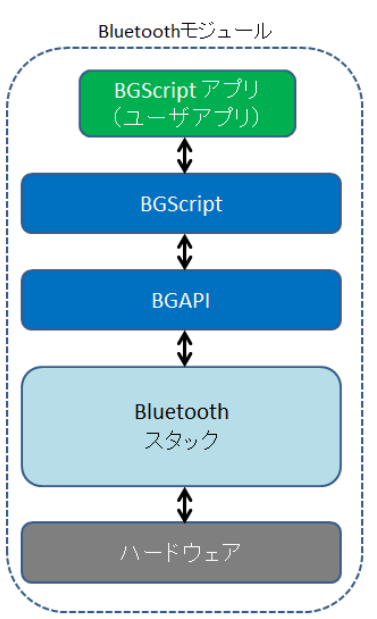

### TSC-01013

# TecStar =

◆ ネットワーク・コプロセッサ(NCP)モード

外部のホストシステム (マイコンや PC) からの制 御により動作するモードです。Silicon Labs 社のドキ ュメントでは Network Co-Processor (NCP) モードと いう名称で紹介されています。

モジュールの制御は、ホストシステムからはシリ アルポートを介して行い、API(BGAPI)が用意され ています。また、ホストシステムのソフト設計を助け るため、ライブラリ(BGLIB)が用意されています。

モジュールに搭載したマイコンでは性能不十分の 場合や、ユーザアプリをホストシステムに載せた方 がシステム設計の観点で都合が良い場合、などに ご活用頂けます。

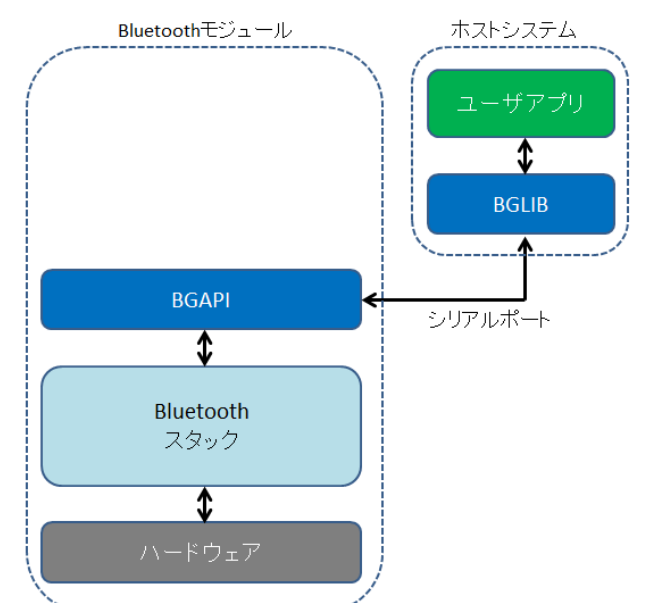

◆ C 言語設計

モジュールを単なるハードウェアの器として扱い、ソフトウェアについて はワイヤレスマイコンとしてC言語設計する方法です。柔軟性の高さがメ リットで、ワイヤレスマイコンの持つ機能を存分に活用頂けます。ペリフェ ラルの制御用に API(EMLIB)が用意されています。

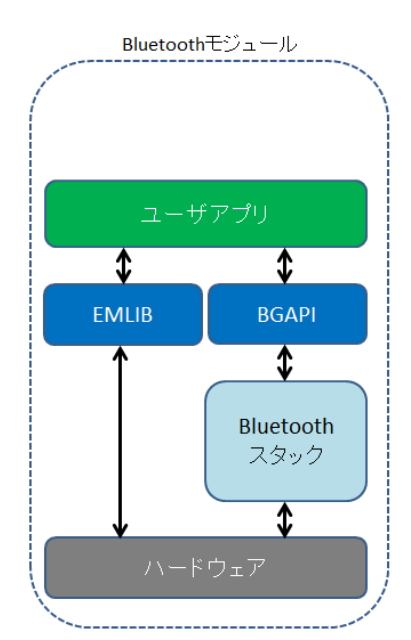

### 3 開発環境のご紹介

BGM1xx の開発環境について、ハードウェアとソフトウェアに分けてご紹介します。

#### 3-1 ハードウェア

開発環境として、Blue Gecko Bluetooth Smart Module Wireless Starter Kit(以後、Wireless Starter Kit)を 用意しています。

#### **3-1-1** Blue Gecko Bluetooth Smart Module Wireless Starter Kit

Wireless Starter Kit には、Wireless Starter Kit メインボード(以後、メインボード)と、Wireless Starter Kit ラジオボード(以後、ラジオボード)が含まれています。ラジオボードをメインボードのソケットに装着して 使用します。

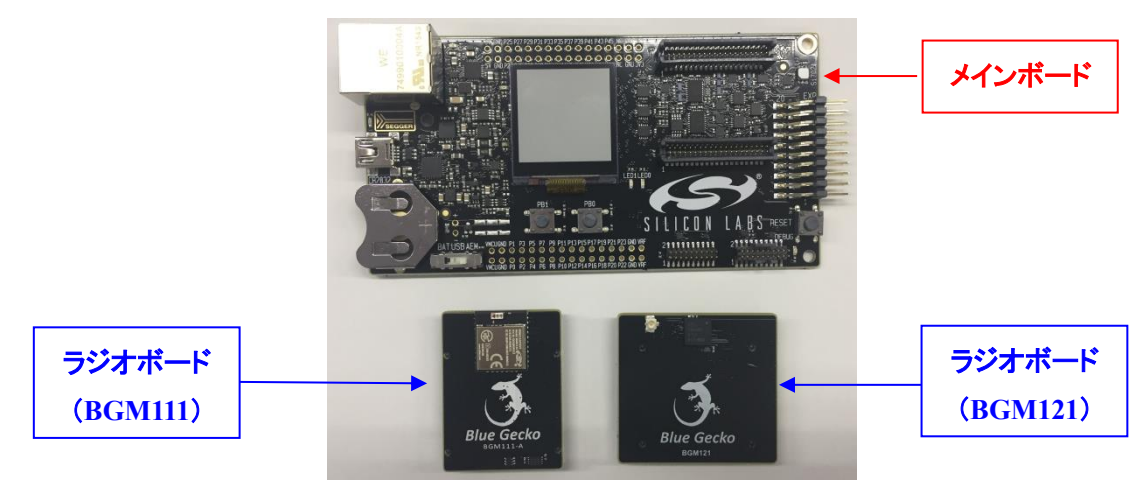

Wireless Starter Kit のラインナップは以下の通りです。含まれているモジュールが異なりますのでご注意ください。

|             |        |          | ラジオボード   |          |
|-------------|--------|----------|----------|----------|
| ファミリ名       | メインボード | BRD4300A | BRD4301A | BRD4302A |
|             |        | (BGM111) | (BGM113) | (BGM121) |
| SLWSTK6101B | 0      | 0        | 0        |          |
| SLWSTK6101C | 0      | 0        |          | 0        |

### ラジオボードのラインナップは以下の通りです。

| モジュール名 | ラジオボード名  | 出力レベル   | コメント              |
|--------|----------|---------|-------------------|
| BGM111 | BRD4300A | + 8 dBm |                   |
| BGM113 | BRD4301A | + 3 dBm |                   |
| BGM121 | BRD4302A | + 8 dBm |                   |
| BGM123 | N/A      | + 3 dBm | BRD4302A をご利用ください |

### 3-2 ソフトウェア

BGM1xxの開発環境は Simplicity Studio を使用して設計を行うことになります。

#### **3-2-1** Simplicity Studio

Simplicity Studio は、BGM1xx をターゲットとしたコンパイル・デバッグ・プログラミングを1つのプラットで提供することができるソフトウェアです。統合開発環境(IDE)を中心に、非常に便利なツール群が充実しています。同社製の32bit MCU や8bit MCUも同一プラットフォームで開発が可能です。

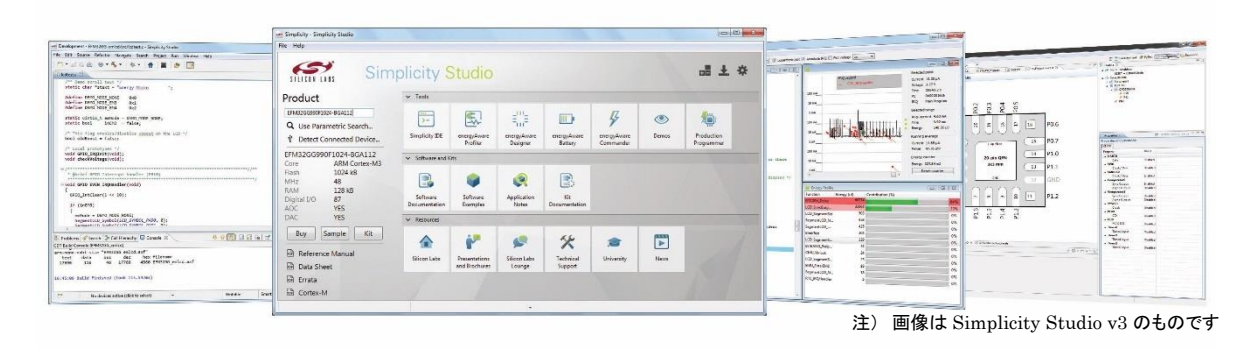

BGScript を build してダウンロードできる BG Tool や、生成したバイナリをダウンロードする際に使う eA commander (Flash Programmer)も Simplicity Studio 上に統合されています。

### 4 各種ドキュメントの入手先

BGM1xxのドキュメントの入手方法について紹介します。

#### 4-1 ドキュメントの入手先

BGM1xx のデータシート、リファレンス・マニュアル、エラッタ、アプリケーションノート および 評価基板(starter kit)の回路情報などは、Simplicity Studio からご入手頂くことが可能です。

Simplicity Studio を起動し、Solutions タブ ⇒ 空欄に使用する製品型番を入力 ⇒ 候補の中から該 当する型番を選択します。

| ⊷ Launcher - Simplicity Studio ™                     | - |
|------------------------------------------------------|---|
| File Edit Navigate Search Project Run Window Help    |   |
| macnica.co.jp 👻 🛃 🥕                                  |   |
| No Devices Solutions                                 |   |
| • New Station                                        |   |
| BGM121                                               |   |
| ⊿ Kits                                               |   |
| Blue Gecko BGM121 Wireless Starter Kit (SLWSTK6102A) |   |
| Boards                                               |   |
| BGM121 Bluetooth Module Radio Board (BRD4302A)       |   |

少々見づらいですが、Getting Started、Documentation、Compatible Tools、Resourcesというタブが用意 されており、必要な情報はこれらに分類されています。

◆ Getting Started タブ (注:画面は 32-bit MCU 選択時のものです)

| Getting Started                                                                                   | Docum            | nentation Co                                                                                | mpatible To           | ools Resource                                                                                                   | S                                |
|---------------------------------------------------------------------------------------------------|------------------|---------------------------------------------------------------------------------------------|-----------------------|----------------------------------------------------------------------------------------------------|----------------------------------|
| Demos                                                                                             | View All         | Software Examples                                                                           | View All              | Document Index                                                                                                  | Customize                        |
| STK3700 biometric<br>This example project uses the EFM32<br>including emlib and the board support | CMSIS            | STK3700_biometric<br>This example project uses the EFI<br>including emlib and the board sup | M32 CMSIS<br>port     | Gecko SDK Suite: Bluetooth 2.3.<br>5.9.0.0, Flex 1.1.0.0, MCU 5.1.2,<br>v1.0.0                                  | 0.0, EmberZNet<br>Thread 2.2.0.0 |
| STK3700 blink<br>This example project use EFM32 CMS1<br>the emlib peripheral library to demons    | (S and<br>strate | STK3700_blink<br>This example project use EFM32 C<br>the emlib peripheral library to de     | CMSIS and monstrate   | Release Notes     Silicon Labs Thread Release     Lists compatibility requirem     sources for all software com | ents and ponents                 |
| STK3700 burtc<br>This example demonstrate use of the<br>backup power domain and the backup        | (b)<br>real      | STK3700_burtc<br>This example demonstrate use of<br>power domain and the backup re-         | the backup<br>al time | EmberZNet PRO Release No<br>Lists compatibility requirem<br>sources for all software com                        | ents and ponents                 |

Demos: 評価基板上で動作するデモンストレーション用のソフト。

Software Example: 評価ボード上で動作するサンプルコード。ソフトの実装方法について学んだり、機能について理解したりするのに役立ちます。

Document: リリースノート、API リファレンスマニュアル、ユーザガイドやアプリケーションノートな どがリストアップされます。アプリケーションノートには、特定の用例についての実例(サンプルコ ード)や各種ツールの使い方などが記載されています。 Document Index の横の Customize ボタンから、リストアップするドキュメント種別を選択することができます。

|                                                                                                    | Document Index                                                                                                    | Customize                                                                                                    |                                                    |
|----------------------------------------------------------------------------------------------------|----------------------------------------------------------------------------------------------------|----------------------------------------------------------------------------------------------------|----------------------------------------------------|
|                                                                                                    | Gecko SDK Suite: Bluetooth 2.3<br>5.9.0.0, Flex 1.1.0.0, MCU 5.1.2                                                                                                    | 3.0.0, EmberZNet<br>, Thread 7.2.0.0                                                                                                    |                                                    |
| 🚽 Document C                                                                                                    | ategories Dialog                                                                                                    |                                                                                                    |                                                    |
| Document In<br>Use this dial                                                                                                    | dex Preferences og to customize your documentation preferences                                                                                                    |                                                                                                    | A                                                  |
| Check the cate                                                                                                    | egories you would like to display. Use 'Move Up' and 'Move Do                                                                                                    | own' to reorder the categories.                                                                                                    |                                                    |
| Preferred SDK                                                                                                    | : Gecko SDK Suite: Bluetooth 2.3.0.0, EmberZNet 5.9.0.0, Fle                                                                                                    | ex 1.1.0.0, MCU 5.1.2, Thread 2.2.0.0 v1.0.0                                                                                                   | )                                                  |
| Chan                                                                                                    |                                                                                                    |                                                                                                    |                                                    |
| Snow                                                                                                    | Category                                                                                                    | Number of Documents                                                                                                    | Move Up                                            |
| Show                                                                                                    | Category<br>Release Notes                                                                                                    | Number of Documents<br>7                                                                                                    | Move Up                                            |
| v<br>v<br>v                                                                                                    | Category<br>Release Notes<br>API References                                                                                                    | Number of Documents           7         9                                                                                                    | Move Up<br>Move Down                               |
| Show<br>✓<br>✓<br>✓                                                                                                    | Category<br>Release Notes<br>API References<br>User's Guides                                                                                                    | Number of Documents<br>7<br>9<br>32                                                                                                    | Move Up<br>Move Down                               |
| Show<br>V<br>V<br>V                                                                                                    | Category<br>Release Notes<br>API References<br>User's Guides<br>Uncategorized Documents                                                                                                    | Number of Documents<br>7<br>9<br>32<br>1                                                                                                    | Move Up<br>Move Down                               |
| Show     V     V     V     V     V     V                                                                                                    | Category<br>Release Notes<br>API References<br>User's Guides<br>Uncategorized Documents<br>Getting Started                                                                                                    | Number of Documents<br>7<br>9<br>32<br>1<br>3                                                                                                  | Move Up<br>Move Down                               |
| Show<br>V<br>V<br>V<br>V<br>V                                                                                                    | Category<br>Release Notes<br>API References<br>User's Guides<br>Uncategorized Documents<br>Getting Started<br>Quick Start Guides                                                                                                    | Number of Documents<br>7<br>9<br>32<br>1<br>3<br>9<br>9                                                                                        | Move Up<br>Move Down                               |
| Show                                                                                                    | Category<br>Release Notes<br>API References<br>User's Guides<br>Uncategorized Documents<br>Getting Started<br>Quick Start Guides<br>Fundamentals                                                                                           | Number of Documents           7           9           32           1           3           9           20                                      | Move Up<br>Move Down<br>Select All<br>Unselect All |
| Show       V       V       V       V       V       V       V       V       V       V       V       V                                                                                                    | Category<br>Release Notes<br>API References<br>User's Guides<br>Uncategorized Documents<br>Getting Started<br>Quick Start Guides<br>Fundamentals<br>Application Notes                                                                      | Number of Documents           7           9           32           1           3           9           20           50                         | Move Up<br>Move Down<br>Select All<br>Unselect All |
| Show           V           V           V           V           V           V           V           V           V           V           V           V           V           V           V           V           V           V           V           V           V           V           V           V | Category<br>Release Notes<br>API References<br>User's Guides<br>Uncategorized Documents<br>Getting Started<br>Quick Start Guides<br>Fundamentals<br>Application Notes<br>API Guides                                                        | Number of Documents           7           9           32           1           3           9           20           50           2             | Move Up<br>Move Down<br>Select All<br>Unselect All |
| Show       V       V       V       V       V       V       V       V       V       V       V       V       V       V       V       V       V       V                                                                                                    | Category<br>Release Notes<br>API References<br>User's Guides<br>Uncategorized Documents<br>Getting Started<br>Quick Start Guides<br>Fundamentals<br>Application Notes<br>API Guides<br>Application Development Fundamentals                | Number of Documents           7           9           32           1           3           9           20           50           2           4 | Move Up<br>Move Down<br>Select All<br>Unselect All |
|                                                                                                    | Category<br>Release Notes<br>API References<br>User's Guides<br>Uncategorized Documents<br>Getting Started<br>Quick Start Guides<br>Fundamentals<br>Application Notes<br>API Guides<br>API Guides<br>Application Development Fundamentals  | Number of Documents           7           9           32           1           3           9           20           50           2           4 | Move Up<br>Move Down<br>Select All<br>Unselect All |
| 5000<br>マ<br>マ<br>マ<br>マ<br>マ<br>マ<br>マ<br>マ<br>マ<br>マ<br>マ<br>マ<br>マ                                                                                                    | Category<br>Release Notes<br>API References<br>User's Guides<br>Uncategorized Documents<br>Getting Started<br>Quick Start Guides<br>Fundamentals<br>Application Notes<br>API Guides<br>API Guides<br>Application Development Fundamentals  | Number of Documents 7 9 32 1 3 9 20 50 2 4                                                                                                    | Move Up<br>Move Down<br>Select All<br>Unselect All |
| 5000<br>マ<br>マ<br>マ<br>マ<br>マ<br>マ<br>マ<br>マ<br>マ<br>マ<br>マ<br>マ<br>マ                                                                                                    | Category<br>Release Notes<br>API References<br>User's Guides<br>Uncategorized Documents<br>Getting Started<br>Quick Start Guides<br>Fundamentals<br>Application Notes<br>API Guides<br>API Guides<br>Application Development Fundamentals  | Number of Documents 7 9 32 1 3 9 20 50 2 4                                                                                                    | Move Up<br>Move Down<br>Select All<br>Unselect All |
| snow<br>✓<br>✓<br>✓<br>✓<br>✓<br>✓<br>✓<br>✓<br>✓<br>✓<br>✓<br>✓<br>✓                                                                                                    | Category<br>Release Notes<br>API References<br>User's Guides<br>Uncategorized Documents<br>Getting Started<br>Quick Start Guides<br>Fundamentals<br>Application Notes<br>API Guides<br>API Guides<br>Mapplication Development Fundamentals | Number of Documents 7 9 32 1 3 9 20 50 2 4                                                                                                    | Move Up<br>Move Down<br>Select All<br>Unselect All |

#### Documentation タブ (注:画面は 32-bit MCU 選択時のものです)

| Getting Started            | Documentation |           | Compatible Tools                                | Resources                                               |            |
|----------------------------|---------------|-----------|-------------------------------------------------|---------------------------------------------------------|------------|
| My Favorite Documents      |               | Customize | All Documents                                   |                                                         | Customize  |
| → Data Sheets              |               |           | Gecko SDK Suite: Bluetooth 2.3.0.0, EmberZNet 5 | 5.9.0.0, Flex 1.1.0.0, MCU 5.1.2, Thread 2.2.0.0 v1.0.0 |            |
| EFM32GG990 Data Sheet      |               | ₿ ★       | Data Sheets                                     | 0)                                                      |            |
| Description is unavailable |               |           | EFM32GG990 Data Sheet                           |                                                         | 8 ★        |
|                            |               |           | Description is unavailable                      |                                                         |            |
|                            |               |           | ← Errata                                        |                                                         |            |
|                            |               |           | EFM32GG990 Rev D Errata                         |                                                         | 🖹 🏠        |
|                            |               |           | Description is unavailable                      |                                                         |            |
|                            |               |           | ✓ Reference Manuals                             |                                                         |            |
|                            |               |           | EFM32GG Reference Manual                        |                                                         | <b>i</b> 🕁 |
|                            |               |           | Description is unavailable                      |                                                         |            |

My Favorite Documents: お気に入りドキュメントがリストアップされます。 データシート。スペックやピン配置情報などが記載されています。 All Documents: データシート、エラッタ(バグ情報)、リファレンス・マニュアル(ペリフェラルの使 用方法などを解説)、評価基板の実装図・部品表・回路図、ユーザガイド(Starter Kit や Development Kit の使用方法)などがリストアップされます。

TecStar —

All Documents の横の Customize ボタンから、リストアップするドキュメント種別を選択することができます。

| Gecko SD                                                                                                    | K Suite: Bluetooth 2.3.0.0. EmberZNet 5.9.0.0                                                                                                    | Elex 1.1.0.0. MCU 5.1.2. Thread 2.2.0.                                                                                                    |                                                                   |
|----------------------------------------------------------------------------------------------------|----------------------------------------------------------------------------------------------------|----------------------------------------------------------------------------------------------------|-------------------------------------------------------------------|
| EFM32 Gi                                                                                                    | ant Gecko Starter Kit (EFM32GG-STK3700)                                                                                                    | , Hex 111010, Heo 5112, Hiredd 21210.                                                                                                    | 0 11.0.0                                                          |
|                                                                                                    | heets                                                                                                    |                                                                                                    |                                                                   |
| EFM3                                                                                                    | 2GG990 Data Sheet                                                                                                    |                                                                                                    | E *                                                               |
| Descr                                                                                                    | iption is unavailable                                                                                                    |                                                                                                    |                                                                   |
|                                                                                                    |                                                                                                    |                                                                                                    |                                                                   |
| _                                                                                                    |                                                                                                    |                                                                                                    | ~                                                                 |
| a Document (                                                                                                    | Categories Dialog                                                                                                    |                                                                                                    |                                                                   |
| All Documer                                                                                                    | ts Preferences                                                                                                    |                                                                                                    |                                                                   |
|                                                                                                    |                                                                                                    |                                                                                                    |                                                                   |
| Use this dia                                                                                                    | log to customize your documentation preferences                                                                                                    | K                                                                                                    |                                                                   |
| Use this dia                                                                                                    | log to customize your documentation preferences                                                                                                    |                                                                                                    |                                                                   |
| Use this dia<br>Check the cat<br>Include Pre                                                                                                    | log to customize your documentation preferences<br>egories you would like to display. Use 'Move Up' and 'Move<br>ferred SDK - Gecko SDK Suite: Bluetooth 2.3.0.0, EmberZI                                                                                                    | Down' to reorder the categories.<br>Net 5.9.0.0, Flex 1.1.0.0, MCU 5.1.2, Thread 2.2.0.0                                                                                                    | v1.0.0                                                            |
| Use this dia<br>Check the cat<br>Include Pre                                                                                                    | log to customize your documentation preferences<br>egories you would like to display. Use 'Move Up' and 'Move<br>ferred SDK - Gecko SDK Suite: Bluetooth 2.3.0.0, Ember21<br>Category                                                                                                    | Down' to reorder the categories.<br>Net 5.9.0.0, Flex 1.1.0.0, MCU 5.1.2, Thread 2.2.0.0<br>Number of Documents                                                                                                    | v1.0.0                                                            |
| Use this dia<br>Check the cat<br>Include Pre                                                                                                    | log to customize your documentation preferences<br>egories you would like to display. Use 'Move Up' and 'Move<br>ferred SDK - Gecko SDK Suite: Bluetooth 2.3.0.0, Ember21<br>Category<br>Data Sheets                                                                                                    | 2 Down' to reorder the categories.<br>Net 5.9.0.0, Flex 1.1.0.0, MCU 5.1.2, Thread 2.2.0.0<br>Number of Documents                                                                                                    | v1.0.0                                                            |
| Use this dia Check the cat I include Pre Show I                                                                                                    | log to customize your documentation preferences<br>egories you would like to display. Use 'Move Up' and 'Move<br>ferred SDK - Gecko SDK Suite: Bluetooth 2.3.0.0, Ember21<br>Category<br>Data Sheets<br>Errata                                                                                                    | Down' to reorder the categories.<br>Net 5.9.0.0, Flex 1.1.0.0, MCU 5.1.2, Thread 2.2.0.0<br>Number of Documents                                                                                                    | v1.0.0<br>Move Up<br>Move Down                                    |
| Use this dia Check the cat I include Pre Show I I I I I I I I I I I I I I I I I I I                                                                                                    | log to customize your documentation preferences<br>egories you would like to display. Use 'Move Up' and 'Move<br>ferred SDK - Gecko SDK Suite: Bluetooth 2.3.0.0, EmberZI<br>Category<br>Data Sheets<br>Errata<br>Reference Manuals                                                                                                    | Down' to reorder the categories.<br>Net 5.9.0.0, Flex 1.1.0.0, MCU 5.1.2, Thread 2.2.0.0<br>Number of Documents                                                                                                    | v1.0.0<br>Move Up<br>Move Down                                    |
| Use this dia Check the cat Include Pre Show V V V V V V V V V V V V V V V V V V V                                                                                                    | log to customize your documentation preferences<br>egories you would like to display. Use 'Move Up' and 'Move<br>ferred SDK - Gecko SDK Suite: Bluetooth 2.3.0.0, Ember21<br>Category<br>Data Sheets<br>Errata<br>Reference Manuals<br>Schematic and Layout Files                                                                                                    | 2 Down' to reorder the categories.<br>Net 5.9.0.0, Flex 1.1.0.0, MCU 5.1.2, Thread 2.2.0.0<br>Number of Documents<br>1<br>1<br>1<br>3                                                                                                    | v1.0.0<br>Move Up<br>Move Down                                    |
| Use this dia Check the cat Include Pre Show V V V V V                                                                                                    | log to customize your documentation preferences<br>egories you would like to display. Use 'Move Up' and 'Move<br>ferred SDK - Gecko SDK Suite: Bluetooth 2.3.0.0, Ember21<br>Category<br>Data Sheets<br>Errata<br>Reference Manuals<br>Schematic and Layout Files<br>User's Guides                                                                                                    | Down' to reorder the categories.<br>Net 5.9.0.0, Flex 1.1.0.0, MCU 5.1.2, Thread 2.2.0.0<br>Number of Documents<br>1<br>1<br>1<br>3<br>3<br>32                                                                                                    | v1.0.0<br>Move Up<br>Move Down<br>Select All                      |
| Use this dia Check the cat Include Pre Show V V V U U U U U U U U U U U U U U U U                                                                                                    | log to customize your documentation preferences<br>egories you would like to display. Use 'Move Up' and 'Move<br>ferred SDK - Gecko SDK Suite: Bluetooth 2.3.0.0, EmberZl<br>Category<br>Data Sheets<br>Errata<br>Reference Manuals<br>Schematic and Layout Files<br>User's Guides<br>Uncategorized Documents                                                                                                    | 2 Down' to reorder the categories.<br>Net 5.9.0.0, Flex 1.1.0.0, MCU 5.1.2, Thread 2.2.0.0<br>Number of Documents<br>1<br>1<br>1<br>3<br>3<br>32<br>1                                                                                                    | v1.0.0<br>Move Up<br>Move Down<br>Select All                      |
| Use this dia Check the cat V Include Pre Show V V V U                                                                                                    | log to customize your documentation preferences<br>egories you would like to display. Use 'Move Up' and 'Move<br>ferred SDK - Gecko SDK Suite: Bluetooth 2.3.0.0, Ember21<br>Category<br>Data Sheets<br>Errata<br>Reference Manuals<br>Schematic and Layout Files<br>User's Guides<br>Uncategorized Documents<br>Application Notes                                                                                                    | Image: Down' to reorder the categories.           Net 5.9.0.0, Flex 1.1.0.0, MCU 5.1.2, Thread 2.2.0.0           Image: Down of Documents           1           1           3           32           1           50                                                                                                    | v1.0.0<br>Move Up<br>Move Down<br>Select All<br>Unselect All      |
| Use this dia<br>Check the cat<br>V Include Pre-<br>Show<br>V<br>V<br>V<br>V<br>C<br>C<br>C<br>C<br>C<br>C<br>C<br>C<br>C<br>C<br>C<br>C<br>C                                                                                                    | log to customize your documentation preferences<br>egories you would like to display. Use 'Move Up' and 'Move<br>ferred SDK - Gecko SDK Suite: Bluetooth 2.3.0.0, Ember21<br>Category<br>Data Sheets<br>Errata<br>Reference Manuals<br>Schematic and Layout Files<br>User's Guides<br>Uncategorized Documents<br>Application Notes<br>Release Notes                                                                                                    | Pown' to reorder the categories.           Net 5.9.0.0, Flex 1.1.0.0, MCU 5.1.2, Thread 2.2.0.0           Number of Documents           1           1           3           32           1           50           7                                                                                                    | v1.0.0<br>Move Up<br>Move Down<br>Select All<br>Unselect All<br>表 |
| Check the cat<br>Check the cat<br>Check the cat<br>Check the cat<br>Particular<br>Check the cat<br>Particular<br>Che | log to customize your documentation preferences<br>egories you would like to display. Use 'Move Up' and 'Move<br>ferred SDK - Gecko SDK Suite: Bluetooth 2.3.0.0, Ember21<br>Category<br>Data Sheets<br>Errata<br>Reference Manuals<br>Schematic and Layout Files<br>User's Guides<br>Uncategorized Documents<br>Application Notes<br>Release Notes<br>API References                                                                                              | Pown' to reorder the categories.           Pown' to reorder the categories.           Number of Documents           1           1           3           32           1           50           7           9                                                                                                    | v1.0.0<br>Move Up<br>Move Down<br>Select All<br>Unselect All<br>表 |
| Use this dia<br>Check the cat<br>V Include Pre<br>Show<br>V<br>V<br>V<br>C<br>C<br>C<br>C<br>C<br>C<br>C<br>C<br>C<br>C<br>C<br>C<br>C                                                                                                    | log to customize your documentation preferences<br>egories you would like to display. Use 'Move Up' and 'Move<br>ferred SDK - Gecko SDK Suite: Bluetooth 2.3.0.0, EmberZI<br>Category<br>Data Sheets<br>Errata<br>Reference Manuals<br>Schematic and Layout Files<br>User's Guides<br>Uncategorized Documents<br>Application Notes<br>Release Notes<br>API References<br>API References<br>API Guides                                                              | Number of Documents           1           1           3           32           1           3           32           1           9           2                                                                                                    | v1.0.0<br>Move Up<br>Move Down<br>Select All<br>Unselect All      |
| Use this dia<br>Check the cat<br>V Include Pre<br>Show<br>V<br>V<br>V<br>V<br>C<br>C<br>C<br>C<br>C<br>C<br>C<br>C<br>C<br>C<br>C<br>C<br>C                                                                                                    | log to customize your documentation preferences egories you would like to display. Use 'Move Up' and 'Move ferred SDK - Gecko SDK Suite: Bluetooth 2.3.0.0, Ember21 Category Data Sheets Errata Reference Manuals Schematic and Layout Files User's Guides Uncategorized Documents Application Notes Release Notes API References API Guides Getting Started                                                                                                    | Number of Documents           1           1           3           32           1           50           7           9           2           3                                                                                                    | v1.0.0<br>Move Up<br>Move Down<br>Select All<br>Unselect All 表    |
| Use this dia<br>Check the cat<br>V Include Pre<br>Show<br>V<br>V<br>V<br>C<br>C<br>C<br>C<br>C<br>C<br>C<br>C<br>C<br>C<br>C<br>C<br>C                                                                                                    | log to customize your documentation preferences<br>egories you would like to display. Use 'Move Up' and 'Move<br>ferred SDK - Gecko SDK Suite: Bluetooth 2.3.0.0, Ember21<br>Category<br>Data Sheets<br>Errata<br>Reference Manuals<br>Schematic and Layout Files<br>User's Guides<br>Uncategorized Documents<br>Application Notes<br>Release Notes<br>API Guides<br>API Guides<br>Getting Started<br>Quick Start Guides                                           | Number of Documents           1           1           1           3           32           1           50           7           9           2           3           9                                                                                                    | v1.0.0<br>Move Up<br>Move Down<br>Select All<br>Unselect All      |
| Use this dia<br>Check the cat<br>♥ Include Pre<br>P<br>♥<br>♥<br>♥<br>♥<br>♥<br>■<br>■<br>■<br>■<br>■<br>■<br>■<br>■<br>■<br>■<br>■<br>■<br>■                                                                                                    | log to customize your documentation preferences<br>egories you would like to display. Use 'Move Up' and 'Move<br>ferred SDK - Gecko SDK Suite: Bluetooth 2.3.0.0, Ember21<br>Category<br>Data Sheets<br>Errata<br>Reference Manuals<br>Schematic and Layout Files<br>User's Guides<br>Uncategorized Documents<br>Application Notes<br>Release Notes<br>API References<br>API References<br>API Guides<br>Getting Started<br>Quick Start Guides<br>Fundamentals     | Image: Down' to reorder the categories.           Net 5.9.0.0, Flex 1.1.0.0, MCU 5.1.2, Thread 2.2.0.0           Number of Documents           1           1           3           32           1           50           7           9           2           3           9           20                                                                        | v1.0.0<br>Move Up<br>Move Down<br>Select All<br>Unselect All      |
| Check the cat<br>Check the cat<br>Include Pre-<br>Check the cat<br>Part of the cat<br>Check the cat<br>Part of the cat<br>Check the cat<br>Check the cat<br>Che                               | log to customize your documentation preferences<br>egories you would like to display. Use 'Move Up' and 'Move<br>ferred SDK - Gecko SDK Suite: Bluetooth 2.3.0.0, Ember2I<br>Category<br>Data Sheets<br>Errata<br>Reference Manuals<br>Schematic and Layout Files<br>User's Guides<br>Uncategorized Documents<br>Application Notes<br>Release Notes<br>API Guides<br>Getting Started<br>Quick Start Guides<br>Fundamentals<br>Application Development Fundamentals | Pown' to reorder the categories.           Pown' to reorder the categories.           Net 5.9.0.0, Flex 1.1.0.0, MCU 5.1.2, Thread 2.2.0.0           Number of Documents           1           1           1           1           50           7           9           2           3           9           2           3           9           20           4 | v1.0.0<br>Move Up<br>Move Down<br>Select All<br>Unselect All<br>表 |

なお、My Favorite Documents(お気に入りのドキュメント)に追加するには、各ドキュメントの右にある ☆印をクリックしてください。

|    | My Favorite Documents                                                         | <u>Customize</u> | All Documents                                                                                                    | <u>Customize</u> |
|----|-------------------------------------------------------------------------------|------------------|----------------------------------------------------------------------------------------------------|------------------|
| 追  | No documents have been favorited. Click the 'Favorite' icon to add a document | t here.          | Gecko SDK Suite: Bluetooth 2.3.0.0, EmberZNet 5.9.0.0, Flex 1.1.0.0, MCU 5.1.:<br>2.2.0.0 v1.0.0<br>EFM32 Giant Gecko Starter Kit (EFM32GG-STK3700)<br>• Data Sheets |                  |
| 加前 |                                                                               |                  | EFM32GG990 Data Sheet<br>Description is unavailable                                                                                                    | ₽ ☆              |
|    | My Favorite Documents                                                         | Customize        | All Documents                                                                                                    | Customize        |
|    | Data Sheets                                                                   |                  | Gecko SDK Suite: Bluetooth 2.3.0.0, EmberZNet 5.9.0.0, Flex 1.1.0.0, MCU 5.1.2<br>2.2.0.0 v1.0.0                                                                     | 2, Thread        |
| 追  | EFM32GG990 Data Sheet                                                         | 🖹 ★              | EFM32 Giant Gecko Starter Kit (EFM32GG-STK3700)                                                                                                    |                  |
| τn | Description is unavailable                                                    |                  |                                                                                                    |                  |
| ЛЦ |                                                                               |                  | EFM32GG990 Data Sheet                                                                                                    |                  |
| 後  |                                                                               |                  | Description is unavailable                                                                                                    | - ^              |
|    |                                                                               |                  |                                                                                                    |                  |

TecStar —

BGM1xx のデータシート、リファレンス・マニュアル、エラッタ、アプリケーションノート および 評価基板(starter kit)の回路情報などは、Silicon Labs 社の Web Site からもご入手可能です。

http://www.silabs.com/support/pages/document-library.aspx

Products や Resource Type で、リストアップする対象を絞り込むこともできます。

Silicon Labs » Support » Technical Resource Search

### Technical Resource Search

| Expand All / Collapse /                                                                | Showing 50 of 6                                            | 5 Results                           |      |                      |  |  |
|----------------------------------------------------------------------------------------|------------------------------------------------------------|-------------------------------------|------|----------------------|--|--|
| Narrow by:                                                                             | Apply text filter                                          | Apply text filter     Q             |      |                      |  |  |
| × Products: Blue Gecko<br>Bluetooth Low Energy Modules                                 | Title 🔻                                                    | Title 👻 Version                     |      |                      |  |  |
| Clear All                                                                              | AN1036: BLE113 to BGM                                      | 113 Migration Guide 🔒               | 1.1  | Application Notes    |  |  |
| Products –                                                                             | AN1037: Apple® HomeK                                       | (it Over Bluetooth® 🔒               | 0.2  | Application Notes    |  |  |
| Analog   Audio and Radio                                                               | AN1042: Using the Silico<br>Network Co-Processor M         | n Labs Bluetooth Stack in<br>Node 🔒 | 0.3  | Application Notes    |  |  |
| Voice 🗸                                                                                | BGM111 Canada Certifica                                    | ation 🔒 🛛 🕚                         |      | Miscellaneous        |  |  |
| Wireless                                                                               | BGM111 CE and Safety R                                     | eports 🔒                            |      | Miscellaneous        |  |  |
| Bluetooth Classic +                                                                    | BGM111 Japan Certificat                                    | e and Report                        |      | Miscellaneous        |  |  |
| <ul> <li>Bluetooth Low</li> <li>Energy</li> </ul>                                      | BGM113 Blue Gecko Blue                                     | etooth Smart Module Data            | 1.00 | Data Sheets          |  |  |
| <ul> <li>Blue Gecko</li> <li>Bluetooth Low</li> <li>Energy</li> <li>Modules</li> </ul> | Resource Type -                                            | pth® Module データシート                  | 1.00 | Data Sheets          |  |  |
| Blue Gecko                                                                             | Application Notes     Data Sheet Addendums                 | oth® Module 数据表 🔒                   | 1.00 | Data Sheets          |  |  |
| Energy SoCs                                                                            | Data Sheets                                                | 🗸 and Report 🗎                      |      | Miscellaneous        |  |  |
| Bluegiga                                                                               | 🔲 Errata                                                   | orts 🔒                              |      | Miscellaneous        |  |  |
| Energy<br>Modules                                                                      | Example Code                                               | Report 🔒                            |      | Miscellaneous        |  |  |
| Proprietary                                                                            | Getting Started     Manuals                                | and Report 🔒                        |      | Miscellaneous        |  |  |
| 🖾 Wi-Fi 🗸 🗸                                                                            | Miscellaneous                                              | : (WSTK) Radio Board Bill           | 100  | Schematic and Layout |  |  |
| ZigBee and Thread +                                                                    | <ul> <li>Product Change<br/>Notifications (PCN)</li> </ul> |                                     | A00  | Files                |  |  |
|                                                                                        | Reference Designs                                          |                                     |      |                      |  |  |
|                                                                                        | Release Notes                                              |                                     |      |                      |  |  |
|                                                                                        | Schematic and Layout Files                                 |                                     |      |                      |  |  |
|                                                                                        | Software                                                   |                                     |      |                      |  |  |

#### 4-2 最初に読むべきドキュメント

QSG108「Getting Started with Silicon Labs Bluetooth® Software」を最初にご覧ください。提供される Bluetooth SDK の構成、各種ツール、ドキュメント体系などをご紹介しています。

その上で、使用する設計手法に応じたドキュメントを読み進めて頂くのが効果的です。

http://www.silabs.com/Support%20Documents/RegisteredDocs/qsg108-bluetooth-software-getting-started.pdf

### 5 ソフトウェア・インストール

BGM1xx のスタックやサンプルコードは Bluetooth SDK に含まれています。その入手方法について、順を追ってご紹介します。

#### 5-1 シリコンラボ社アカウントの作成

Bluetooth SDK の入手には、シリコンラボ社 WEB サイトのアカウントが必要になります。お持ちでない 場合には、下記の手順でご入手ください。

### ① 下記 URL にアクセスし、右上の Register からアカウント作成に進んでください。

https://www.silabs.com/

|                                                    | 简体中文 繁體中文 日本語 Log In   Register            |
|----------------------------------------------------|--------------------------------------------|
| SILICON LABS                                       | Parametric Search   Cross-Reference Search |
| About - Products - Solutions - Community & S       | Support - Search silabs.com GO             |
| ② 必要事項を入力し、Create an Account でアカ                   | ウントを作成してください。                              |
| SILICON LA<br>Create An Acco<br>All fields require | RBS<br>count<br>ed                         |
| First Name                                         |                                            |
| Taro                                               | 苗字                                         |
| Last Name/Family Name                              |                                            |
| Yamada                                             | 名前                                         |
| Company Name                                       |                                            |
| Macnica                                            |                                            |

|                                                                | 田丁         |
|----------------------------------------------------------------|------------|
| Last Name/Family Name                                          |            |
| Yamada                                                         | 名前         |
| Company Name                                                   |            |
| Macnica                                                        | 会社名        |
| Email                                                          |            |
| xxxxxx@xxxxx.co.jp                                             | メールアドレス    |
| Password                                                       |            |
| •••••                                                          | パスワード      |
| Confirm Password                                               |            |
| ••••••                                                         | パスワード(再入力) |
| Country                                                        |            |
| Japan 🔹 🚽                                                      | 国名         |
| State                                                          |            |
| Kanagawa                                                       | 県名         |
| Zip Code                                                       |            |
| 2228561                                                        | 郵便番号       |
| I would like to receive email communications from Silicon Labs |            |
| Create an Account                                              |            |
| Terms of Use                                                   |            |
| Have a Silicon Labs account?<br>Log in                         |            |
|                                                                |            |

③ アカウントが生成できたら、念のため発行されたアカウントでログインできることを確認してください。 下記 URL にアクセスし、右上の Log In からログインを行ってください。

| SILICON LABS                                       |  |  |  | 简体中文 繁體中文 日本語           | Log In   Register   |
|----------------------------------------------------|--|--|--|-------------------------|---------------------|
|                                                    |  |  |  | Parametric Search   Cro | ss-Reference Search |
| About   Products   Solutions   Community & Support |  |  |  | Search silabs.com       | GO                  |
|                                                    |  |  |  |                         |                     |

④ ログインに成功すると、画面右上に「Welcome, 名前」が表示されます。

| 6       |            |             | 简体中文                  | 繁體中文 日本語          | Welcome, 🗾 🔻           |
|---------|------------|-------------|-----------------------|-------------------|------------------------|
| SILICON | LABS       |             |                       | Parametric Search | Cross-Reference Search |
| About 🔻 | Products 🔻 | Solutions 🔻 | Community & Support 🔻 | Search silabs.com | GO                     |

TecStar —

https://www.silabs.com/

#### 5-2 Simplicity Studio のインストール

Bluetooth の SDK は、Simplicity Studio の一部としてインストールされます。ツール類も(BGTool や Flash Programmer など)も Simplicity Studio に搭載されています。

### ① 下記 URL より「Windows インストーラ」をダウンロードしてください。

http://jp.silabs.com/products/mcu/Pages/simplicity-studio.aspx

| <b>上 Windows</b> インストーラ 💙 | <b>土</b> Mac インストーラ 💦 | <b>上 Linux</b> インストーラ > |
|---------------------------|-----------------------|-------------------------|
|---------------------------|-----------------------|-------------------------|

② ダウンロード完了後" install-studio-v4.exe"を起動し、インストールを開始してください。インストールが進むと、Log in (サインイン) 画面が表示されます。X をクリックしてウィンドウを閉じます。

| SILICO                                             | N LABS                                                          |
|----------------------------------------------------|-----------------------------------------------------------------|
| Welcome to Si                                      | mplicity Studio                                                 |
| Log in to your Silicon Labs account<br>Email       |                                                                 |
| Password                                           | Skip log in for now ><br>You can log in later from the launcher |
| Log In<br>I accept the <u>terms and conditions</u> |                                                                 |
| Create an Account Forgot password?                 |                                                                 |

なお、Log In を行おうとすると、下図のようなエラーメッセージが表示される場合がありますが、ここでは無視してください。

| 🛩 Error | Collins Rented                                                    |               |
|---------|-------------------------------------------------------------------|---------------|
| Sin     | nplicity Studio encountered some problems while updating.         |               |
| No      | changes have been made to the installation.                       |               |
| You     | u may modify your selections and try again, or cancel the wizard. |               |
|         |                                                                   | OK Details >> |
|         | Multiple problems have occurred                                   |               |
|         | Download error                                                    |               |
|         | Downloading asset://common/salesforce.properties                  | A             |
|         | Downloading asset://common/salesforce.properties                  |               |
|         | Downloading asset://common/salesforce.properties                  | -             |
|         |                                                                   |               |
|         | ок                                                                | Details >>    |
|         |                                                                   |               |

③ プロキシサーバーの設定を行います。(プロキシサーバーをご使用になっていない場合、設定ご 不要ですので次の手順にお進みください。)

Simplicity Studio の Settings アイコンを選択し、Network Connections を選択します。プロキシ設定の画面が表示されますので、Active Provider を Manual に設定変更し、Proxy entries に必要な設定を入力してください。プロキシサーバーを導入している企業ユーザ様の場合、プロキシ設定については、自社のネットワーク管理者にご相談下さい。設定が完了したら OK をクリックします。

設定後、Update Software アイコンをクリックすると、インストールが継続できます。

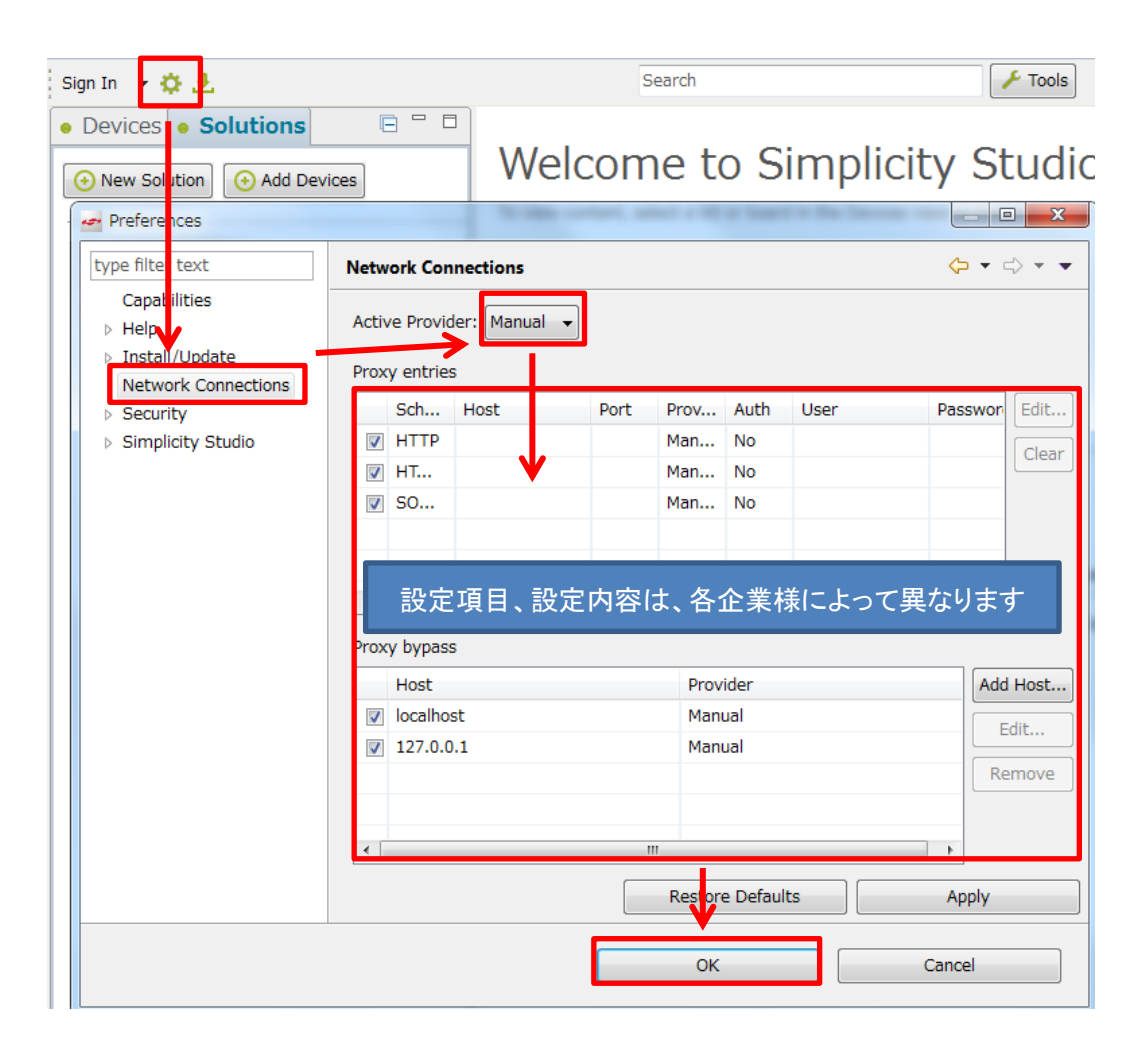

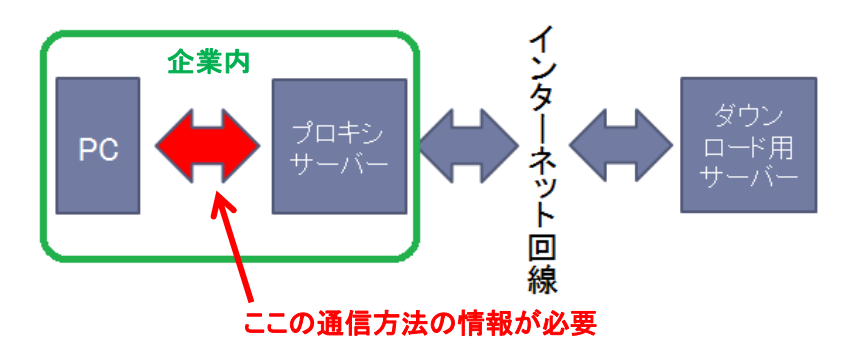

| Schema    | Host    | Port     | Provider | Auth | User | Password | E      |
|-----------|---------|----------|----------|------|------|----------|--------|
| HTTP      |         |          | Manual   | No   |      |          |        |
| HTTPS     |         |          | Manual   | No   |      |          |        |
| SOCKS     |         |          | Manual   | No   |      |          |        |
| HTTP      | Dynamic | Dynamic  | Native   | No   |      |          |        |
|           |         |          |          |      |      |          |        |
|           |         |          |          |      |      |          |        |
| xy bypass |         |          |          |      |      |          |        |
| Host      |         | Provider |          |      |      |          | Add Ho |
|           |         | Manual   |          |      |      |          |        |
| localhos  | τ       | manaan   |          |      |      |          | Edit   |

### 設定例: PC とプロキシサーバー間の通信に HTTP のみを使用している場合

Simplicity Studio がアクセスする先については、シリコンラボ社のコミュニティフォーラムに関連情報があります。セキュリティのホワイトリストで回避するような場合にご利用ください。

 $\label{eq:http://community.silabs.com/t5/Simplicity-Studio-and-Software/Simplicity-Studio-v4-installation-error-download-error/tapp/181331$ 

また、プロキシを介さずにインターネット回線に接続できる環境が構築できる場合には、そちらをご利 用頂くのが簡単です。

④ Log in (サインイン)を行います。画面左上の Sign In をクリックし、シリコンラボ社 WEB サイトのア カウントを入力します。ログインに成功すると、画面左上にメールアドレスが表示されます。

サインインが行えていないとBluetooth SDK のインストールが行えませんので、サインインに失敗する 場合にはプロキシ設定を見直してください。どうしても適正なプロキシ設定が判らない場合には、プロキ シを通さずにインターネットに接続ができる回線をご用意頂くことをお勧め致します。

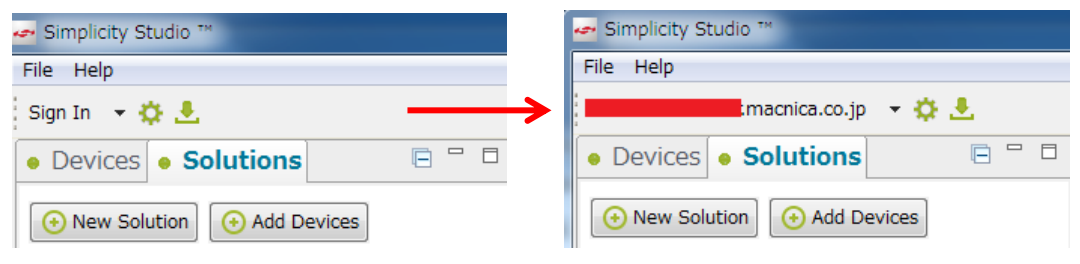

⑤ Log in (サインイン)した状態で、Update Software アイコンをクリックします。

| 🛹 Simplicity Studio ™        |  |  |  |  |  |
|------------------------------|--|--|--|--|--|
| File Help                    |  |  |  |  |  |
| macnica.co.jp 👻 🛃            |  |  |  |  |  |
| Devices      Solutions       |  |  |  |  |  |
| ↔ New Solution ↔ Add Devices |  |  |  |  |  |

⑥ Select by Product Group タブに切り替え、Wireless Products にチェックして、Next をクリックします。

| 🕶 Install Wizard                                                                                                    |                                                                       |                                       |
|----------------------------------------------------------------------------------------------------|-----------------------------------------------------------------------|---------------------------------------|
| Install Device Support<br>Select the devices you would like to use within Simp                                                                                                    | plicity Studio.                                                       |                                       |
| Select by Device Select by Product Gr                                                                                                    | oup                                                                   |                                       |
| The second second secon | = []]<br>= []]<br>= []<br>= []<br>= []<br>EFM8 / C8051 8-bit Products | I I I I I I I I I I I I I I I I I I I |
| EFM 32-bit Products                                                                                                    | III         III         III         III         Wireless Products     |                                       |
| Selected Products: 48                                                                                                    | Download Size: 1.98 GB                                                | Required Disk Space: 3,47 GB          |
| < B                                                                                                    | ack Next >                                                            | Finish Cancel                         |

⑦ Next をクリックします。

TecStar —

| er Install Wizard                                                                                                  | _ <b>D</b> _ X |
|----------------------------------------------------------------------------------------------------|----------------|
| Installation Support Options                                                                                       |                |
| Kit registration enables users to access additional installation options                                           |                |
|                                                                                                    |                |
|                                                                                                    |                |
|                                                                                                    |                |
| Register for Software Access                                                                                       |                |
|                                                                                                    |                |
| If you have already registered your kit, click "Next"                                                              |                |
| Product selections in the previous page may include additional installation options if you register your kit.      |                |
| Register your kit to obtain support and download the latest Silicon Labs development software and wireless stacks. |                |
| Get up and running quickly with precomplied demos, application notes and examples for wireless Soc.s.              |                |
|                                                                                                    |                |
| Log In / Register Kit                                                                                              |                |
|                                                                                                    |                |
| Click "Next" to skip registration.                                                                                 |                |
|                                                                                                    |                |
|                                                                                                    |                |
|                                                                                                    |                |
|                                                                                                    |                |
| < Back Next > Finish (                                                                                             | Cancel         |
|                                                                                                    |                |

⑧ インストールを行うモジュールがリストアップされます。リストに Bluetooth Smart SDK が入っていることを確認ください。Bluetooth のみの評価を行う場合には、他の無線方式の SDK のチェックを外すとインストール容量を削減できます。(Silicon Labs Connect…シリコンラボ独自, Silicon Labs EmberZNet Stack…ZigBee、Silicon Labs Flex…シリコンラボ独自、Silicon Labs SL-Thread Stack…Thread) 選択が終わったら、Finish をクリックします。

| 🛩 Install Wizard                                                                                                    |                                                                                                    |
|----------------------------------------------------------------------------------------------------|----------------------------------------------------------------------------------------------------|
| Installation Options<br>Select the options you would like to use within Simplicity Studio.                                      |                                                                                                    |
| Wireless Tools IDE Integration - 4.5.2         Integration of wireless tools with Studio IDE                                    | CNU ARM Toolchain (v4.9.2015.q3) - 4.9.2015.q3<br>4.9.2015.q3 version 4.9.2015.q3                          |
| IAR ARM Toolchain Integration - 4.0.5<br>This package allows you to use the IAR ARM<br>toolchain from the Simplicity Studio IDE | Bluetooth Smart SDK - 2.1.1.0 Silicon Labs Bluetooth Smart SDK                                             |
| Gecko SDK v5.0.0.0 - 5.0.0.0<br>Silicon Labs Gecko SDK v5.0.0.0<br>Install Location Browse                                      | Silicon Labs Connect - 2.0.1.0<br>Wireless integration support for Silicon<br>Labs Connect                 |
| Silicon Labs EmberZNet Stack - 5.8.1.0<br>Wireless integration support for Silicon Labs<br>EmberZNet Stack                      | Silicon Labs Flex - 1.0.1.0<br>Wireless integration support for Silicon<br>Labs Flex                       |
| Silicon Labs RAIL Stack - 1.3.1.0<br>Wireless integration support for Silicon<br>Labs RAIL Stack                                | Silicon Labs SL-Thread Stack - 2.1.1.0<br>Wireless integration support for Silicon Labs<br>SL-Thread Stack |
| Other Options                                                                                                    | •                                                                                                    |
| < Back                                                                                                    | Next > Finish Cancel                                                                                       |

⑨ インストールが開始されます。インストール後に再起動したら、セットアップは完了です。

| Navigating Simplicity Studio 4 from Silicon Labs | Simplicity Studio Guide<br>a Silicon Labs Community<br><sup>™</sup> Maker's Guide to the IO |
|--------------------------------------------------|---------------------------------------------------------------------------------------------|
| Navigation                                       |                                                                                             |

⑩ 試しに BGM111 starter kit を PC に接続してみます。Device タブに接続した Kit 情報が表示されていることが確認できます。

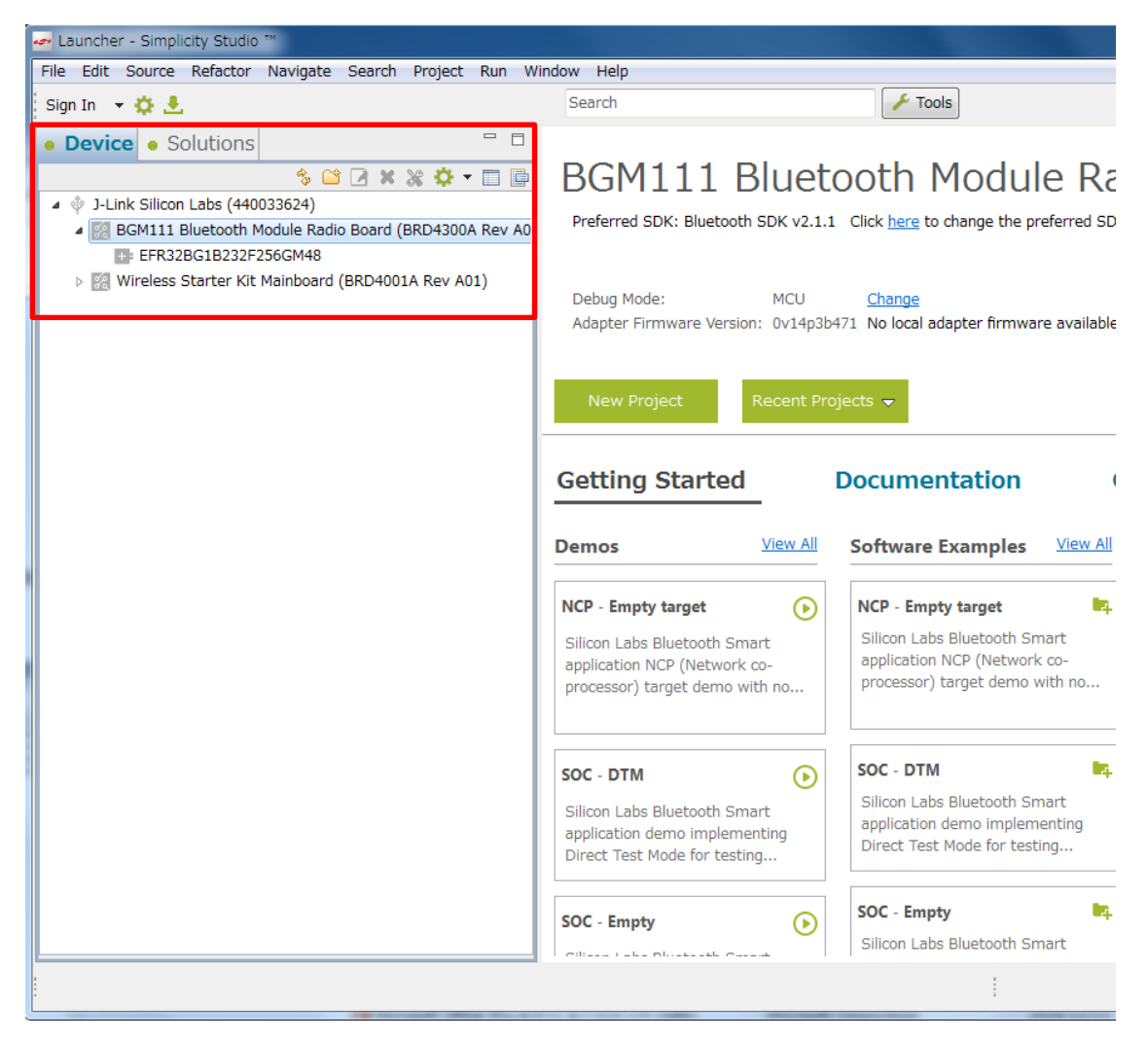

#### 5-3 IAR コンパイラのインストール

BGM1xx を C 言語設計する場合には、C コンパイラが必要になります。無償の GCC にも暫定対応し ておりますが、実績があり、またコード効率が良い IAR 社製コンパイラのご使用をお勧めします。

インストールが完了すると、Simplicity Studioは Toolchainとして自動認識します。念のため、歯車アイ コン(Preference)→Simplicity Studio→Toolchains で IAR コンパイラが認識されていることを確認してくだ さい。もし自動認識されていないようであれば、Add ボタンから追加登録を行うことができます。

| - 🔅 🖳 🗡                                                                                                    |                                                                              | Search                                                   |                                            |                                    |
|----------------------------------------------------------------------------------------------------|------------------------------------------------------------------------------|----------------------------------------------------------|--------------------------------------------|------------------------------------|
| 🤷 P eferences                                                                                                    |                                                                              |                                                          | _                                          |                                    |
| type filter text                                                                                                    | Toolchains                                                                   |                                                          |                                            | ↓ ↓ ↓ ↓                            |
| > General<br>> C/C++<br>> Help<br>> Install/Update                                                                                                   | Manage the toolchains avai<br>Each checked entry in this<br>in MCU projects. | ilable for MCU project bu<br>list will be a candidate fo | uild configurations.<br>or automatically g | enerating the build configurations |
| Network Analyzer                                                                                                    | Name                                                                         | Location                                                 | Version                                    | Select All                         |
| Network Applications                                                                                                    | GNU ARM v4.9.3                                                               | C:¥SiliconLabs¥Sim                                       | 4.9.3.20150529                             |                                    |
| Ruh/Debug                                                                                                    | 📝 IAR ARM                                                                    | C:¥Program Files¥I                                       | 7.80.2.11947                               | Select None                        |
| <ul> <li>Adapter Packs</li> <li>Device Manager</li> <li>Bnergy Profiler</li> <li>Launcher</li> <li>Offline Content</li> <li>Preferred IDE</li> </ul> | Description:                                                                 |                                                          |                                            | Add Remove More details            |
| Striks<br>Tagets<br>Toolchains<br>User Experience<br>> Team                                                                                          | Select an entry to see a desc                                                | ription                                                  |                                            |                                    |
| ?                                                                                                    |                                                                              |                                                          | ОК                                         | Cancel                             |

### 6 ハードウェア・セットアップ

BGM1xxの評価に必要なハードウェアの設定を行います。

#### 6-1 Wireless Starter Kit のセットアップ

以下の手順で設定していきます。

- 1. メインボードにラジオボードを装着します。ラジオボードの向きは下図を参照ください。
- 2. BAT, USB, AEM の中から、基板に給電する方法を選びます。スイッチを AEM に切り替えます。
- 3. 基板左の USB コネクタと PC を USB ケーブルで接続します

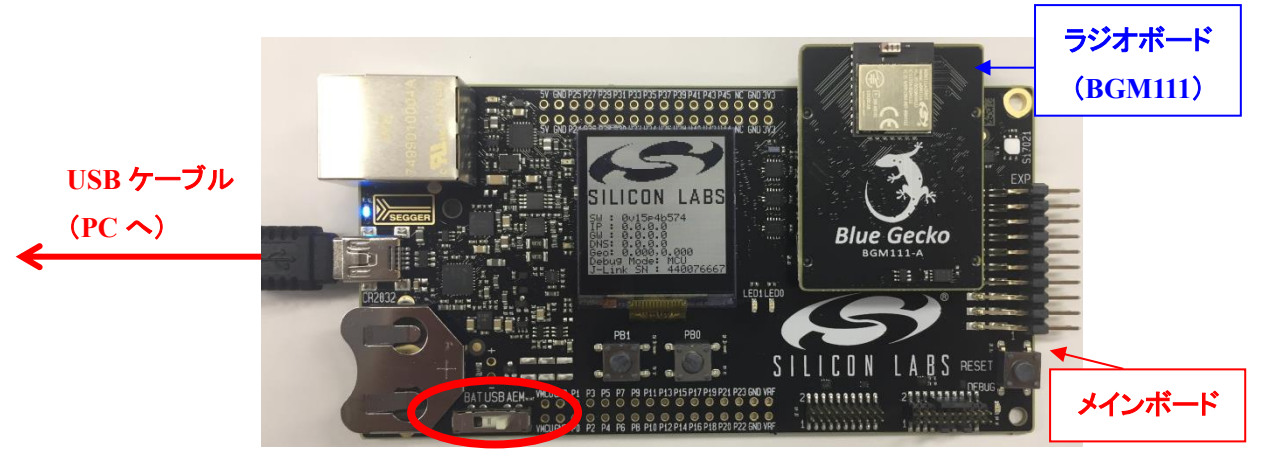

BAT / USB / AEM

### 7 使用方法

サンプルコードを評価キットと Simplicity Studio を使用した評価手順をご紹介します。ここでは BGM111 を使用しておりますが、他のモジュールでも手順は同じです。なお、各ツールから Simplicity Studio のトッ プ画面に戻るには、画面右上の Launcher アイコンを使用します。

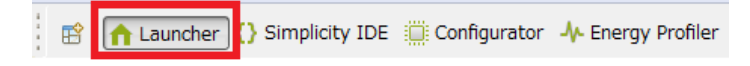

#### 7-1 サンプルコードを動かしてみる(BGscript 編)

BGM1xx にサンプルコードをダウンロードして、スマホアプリと接続するところまで行ってみましょう。

Starter Kit を PC に接続すると、Simplicity Studio が Starter Kit を自動認識します。Device タブに接続 した Starter Kit およびラジオボードの名称が表示されますので、ラジオボードを選択してください。 うまく認識してくれない場合には、Refresh アイコンを押してみてください。

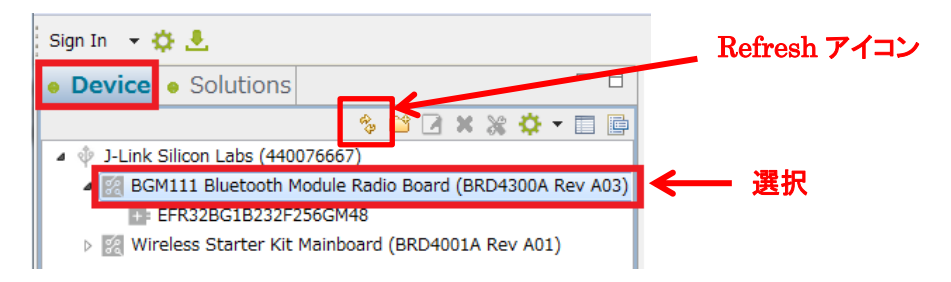

#### Compatible Tools の中にある BG Tool を起動します。

| Getting Started Docum                                                                                                    | entation Compatible To                                                          | ools Resources                                                                                                    |
|----------------------------------------------------------------------------------------------------|---------------------------------------------------------------------------------|----------------------------------------------------------------------------------------------------|
| To view all available tools, click the 'Tools' button in                                                                                                    | the main toolbar.                                                               | Add/Remove Tools                                                                                                    |
| Simplicity IDE<br>Launches the Simplicity IDE                                                                                                    | Device Console Console for interaction with the remote device                   | Network Analyzer<br>Tools for capturing and analyzing network<br>activity                                                                                         |
| Application Builder Create an embedded software framework application                                                                                                    | Migrate Projects<br>Migrate v3 projects                                         | BG Tool<br>Launch BG Tool to interact with Blue Gecko<br>Module or SoC                                                                                            |
| The Simplicity Profiler<br>The Simplicity Profiler is a tool developed to let<br>developers quickly visualize the energy<br>consumption in their applications and perform<br>optimizations to reduce power consumption | Flash Programmer<br>Flash Programmer is a utility to flash or erase<br>any part | Hardware Configurator<br>Hardware Configurator is a peripheral, pin and<br>crossbar configuration tool that generates<br>initialization code organized into modes |

BG Tool が起動したら、Upload tool タブに移動し、Browse ボタンから下記フォルダにある smartphone\_bgm.bgproj を選択してください。インストールした SDK のバージョンによってサンプルコード のパスは変わりますので、ご注意ください。

 $C: \label{eq:c:sinconLabs} C: \label{eq:c:sinconLabs} Simplicity \\ Studio \\ \label{eq:v4} \\ \label{eq:v4} \\ \label{v4} \\ \label{v4} \\ \la$ 

#### プロジェクトを選択したら、Buildをクリックします。

| 🛹 BGTool                |                 |                                                                            |        |
|-------------------------|-----------------|----------------------------------------------------------------------------|--------|
| File Kit Connection Vie | w Help          |                                                                            |        |
|                         |                 |                                                                            |        |
|                         |                 |                                                                            |        |
| SILICON LABS            |                 |                                                                            |        |
| Interactive view        | Upload tool     | RF regulatory test view                                                    |        |
|                         |                 |                                                                            |        |
|                         | Tarta a la C    |                                                                            |        |
|                         | Toolchain:      | GNU ARM v4.9.3 (C:\Sincert abs\SimplicityStudio\v4\developer\toolchains\gi |        |
| Select Project file     |                 |                                                                            |        |
|                         | Project File: n | ples_bgscript/smartphone/smartphone_bgm.bgproj Browse Build                |        |
| Select file             |                 |                                                                            |        |
|                         | Binary File:    | Browse                                                                     |        |
|                         |                 |                                                                            |        |
|                         |                 |                                                                            |        |
|                         |                 |                                                                            |        |
|                         |                 |                                                                            |        |
|                         |                 |                                                                            | Upload |

#### なお、このフォルダには下記ファイルが含まれています。

| 🔮 gatt.xml              | xxx.bgproj: プロジェクトファイル                                       |
|-------------------------|--------------------------------------------------------------|
| hardware_bgm.xml        | <i>gatt.xml</i> : Bluetooth® LE では GATT ベース・プロファイルを使用して通信を行い |
| hardware_efr32.xml      | ますが、使用するプロファイルのサービスやキャラクタリスティックの指定を行うのが                      |
| peripheral_bgm111.bgs   | GATT データベース・ファイル(gatt.xml)です。                                |
| peripheral_bgm113.bgs   | hardware.bom.xml: ハードウェア・コンフィギュレーション・ファイル                    |
| peripheral_efr32.bgs    | (handware yml)では Physicathのエジュールのハードウェマ設定を行います 目             |
| smartphone.bgs          |                                                              |
| smartphone_bgm.bgproj   | 体的には、UART通信のホーレートやフロー制御に関する設定の他、12Cや SPI、                    |
| smartphone_efr32.bgproj | ADC、GPIO などに関する設定を行います。                                      |
|                         | xxxx.bgs: Bluetooth®モジュールをスタンドアロンモードで使用する場合には、               |
|                         | BGScript を使用してユーザアプリのプログラミングを行います。サンプルプロジェク                  |

#### Build が完了すると ALL OK というメッセージが出ますので、確認して OK をクリックします。

| 🛩 Build result                              |                   |                                         |                       | ×      |
|---------------------------------------------|-------------------|-----------------------------------------|-----------------------|--------|
| Build has been completed succes             | sfully.           |                                         |                       |        |
|                                             |                   | Ok                                      | Hide details          |        |
| script_compiler.exe                         |                   |                                         | _                     |        |
| script :smartphone.bgs                      |                   |                                         |                       |        |
| api :C:/SiliconLabs/SimplicityStudio/v4/dev | eloper/stacks/ble | v2.1.1.0/protocol/blue                  | tooth_2.1/ble_stack/a | ipi/   |
| gecko.xml                                   |                   |                                         |                       |        |
| stack :256                                  |                   |                                         |                       |        |
| constants :constants                        |                   |                                         |                       |        |
| variables :71                               |                   |                                         |                       |        |
| 1200                                        |                   |                                         |                       |        |
| 12C0 SDA :PC10                              |                   |                                         |                       |        |
| CRIO                                        |                   |                                         |                       |        |
| Compiled creating hin file                  |                   |                                         |                       |        |
| Creating ebl files                          |                   |                                         |                       | =      |
| or outing our moon                          |                   |                                         |                       |        |
| Memory used:                                |                   |                                         |                       |        |
| Total :158632                               |                   |                                         |                       |        |
| MAX Flash :262144                           |                   |                                         |                       |        |
| Free :103512/262144(39%)                    |                   |                                         |                       |        |
| RAM :32768                                  | ビルじも              | ヾゖ゚ゖ゚゚゚゚゚゚゚゚゚゚゚゚゚゚゚゚゚゚゚゚゚゚゚゚゚゚゚゚゚゚゚゚゚゚゚ | LATT (                | つび レ主: |
| ALLOK                                       | レノレアル             | いれめりつ                                   |                       | ハ こ衣/  |

Binary File にダウンロードするバイナリファイル(.bin)が自動選択されています。それを確認したら Upload ボタンをクリックします。

| Interactive view                   | Upload tool   | RF regulatory test view                                                    |
|------------------------------------|---------------|----------------------------------------------------------------------------|
|                                    | Toolchain:    | GNU ARM v4.9.3 (C:\SiliconLabs\SimplicityStudio\v4\developer\toolchains\gi |
| Select Project file<br>Select file | Project File: | nples_bgscript/smartphone/smartphone_bgm.bgproj  Browse Build              |
|                                    | Binary File:  | _2.1/examples_bgscript/smartphone/smartphone.bin Browse                    |
|                                    |               |                                                                            |
|                                    |               |                                                                            |
|                                    |               | Upload                                                                     |

ダウンロードが完了すると DONE というメッセージが出ますので、確認して OK をクリックします。

| 🛩 Upload                                         |                       |
|--------------------------------------------------|-----------------------|
| Upload has been completed.                       |                       |
|                                                  | Ok Hide details       |
| Programming range 0x0001E800 - 0x0001EFFF (2 KB) | A                     |
| Programming range 0x0001E000 - 0x0001E7FF (2 KB) |                       |
| Programming range 0x0001F800 - 0x0001FFFF (2 KB) |                       |
| Programming range 0x00020000 - 0x000207FF (2 KB) |                       |
| Programming range 0x00020800 - 0x00020FFF (2 KB) |                       |
| Programming range 0x00021000 - 0x000217FF (2 KB) |                       |
| Programming range 0x00021800 - 0x00021FFF (2 KB) |                       |
| Programming range 0x00022000 - 0x000227FF (2 KB) |                       |
| Programming range 0x00022800 - 0x00022FFF (2 KB) |                       |
| Programming range 0x00023000 - 0x000237FF (2 KB) |                       |
| Programming range 0x00023800 - 0x00023FFF (2 KB) |                       |
| Programming range 0x00024000 - 0x000247FF (2 KB) |                       |
| Programming range 0x00024800 - 0x00024FFF (2 KB) |                       |
| Programming range 0x00025000 - 0x000257FF (2 KB) |                       |
| Programming range 0x00025800 - 0x00025FFF (2 KB) |                       |
| Programming range 0x00026000 - 0x00026/FF (2 KB) |                       |
| Verificing range 0x00026800 - 0x00026FFF (2 KB)  |                       |
| Verifying range 0x0000000 - 0x0001FFFF (128 KB)  |                       |
| DONE                                             |                       |
|                                                  | タワンロートか成切すると DUNE と表す |

これで BGM111 側の準備は完了です。

シリコンラボ社が提供するスマートフォン用のアプリ「Silicon Labs Blue Gecko WSTK App」を、スマートフォンにインストールしてください。

起動してみると、このような画面です。

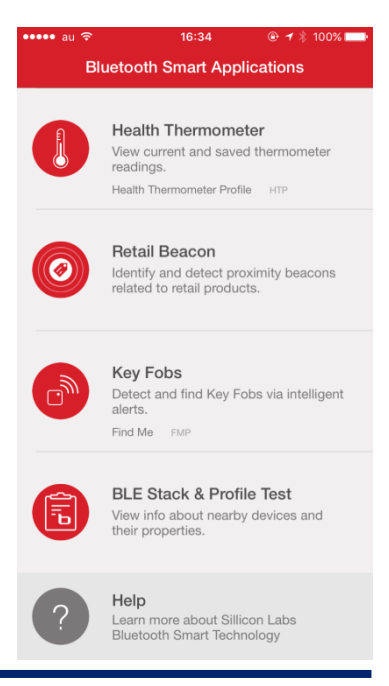

TecStar Company

### TSC-01013

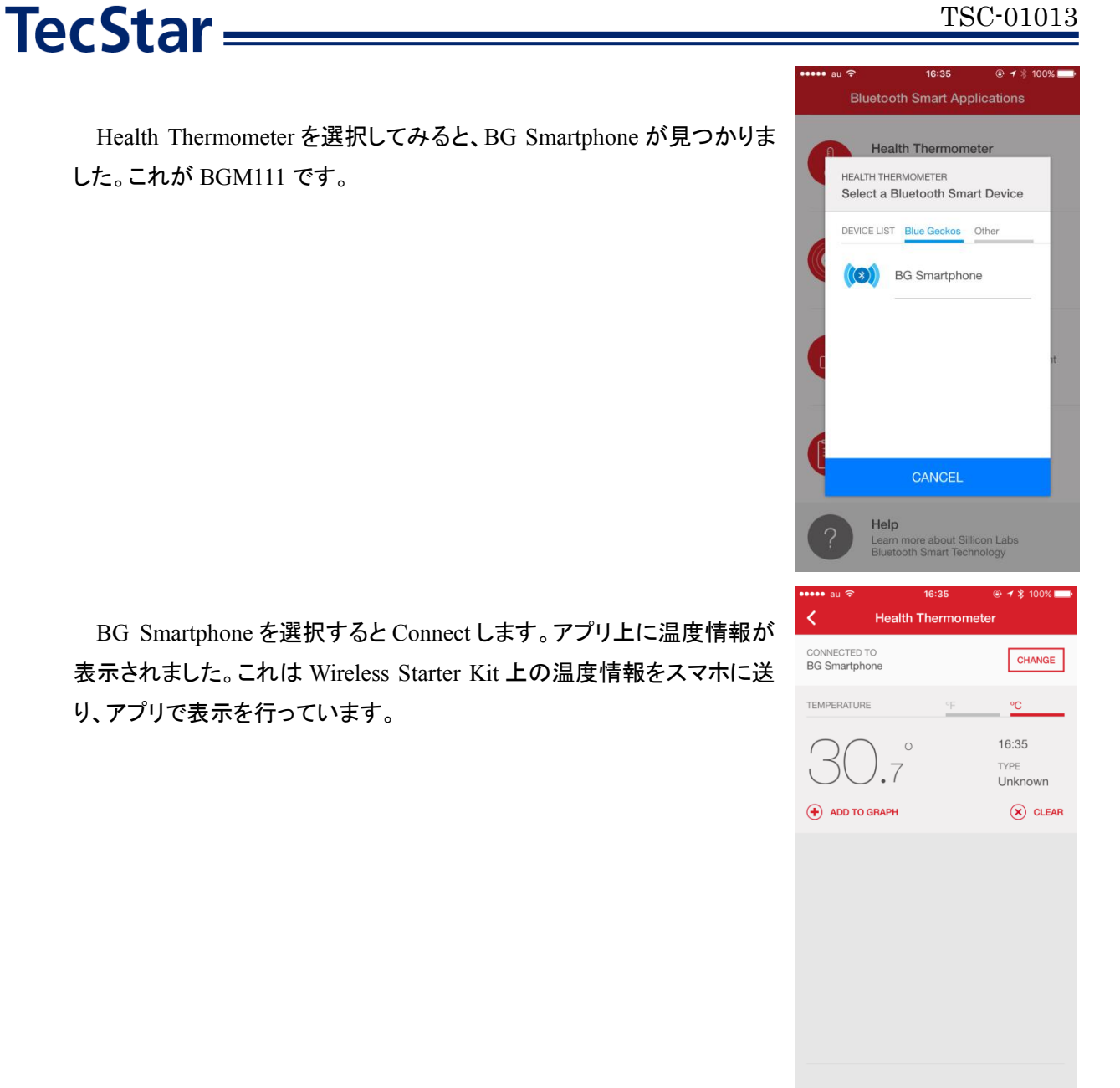

# **TecStar**

### 7-2 サンプルコードに少し手を加えてみる(BGScript編)

スマホで表示される Device Name を変更してみましょう。

サンプルコードがあるフォルダに移動し、gatt.xml ファイルを開きます。

 $C: \label{eq:c:sinconLabs} C: \label{eq:c:sinconLabs} Simplicity \\ Studio \\ \label{eq:v4} \\ \label{eq:v4} \\ \label{v4} \\ \label{v4} \\ \la$ 

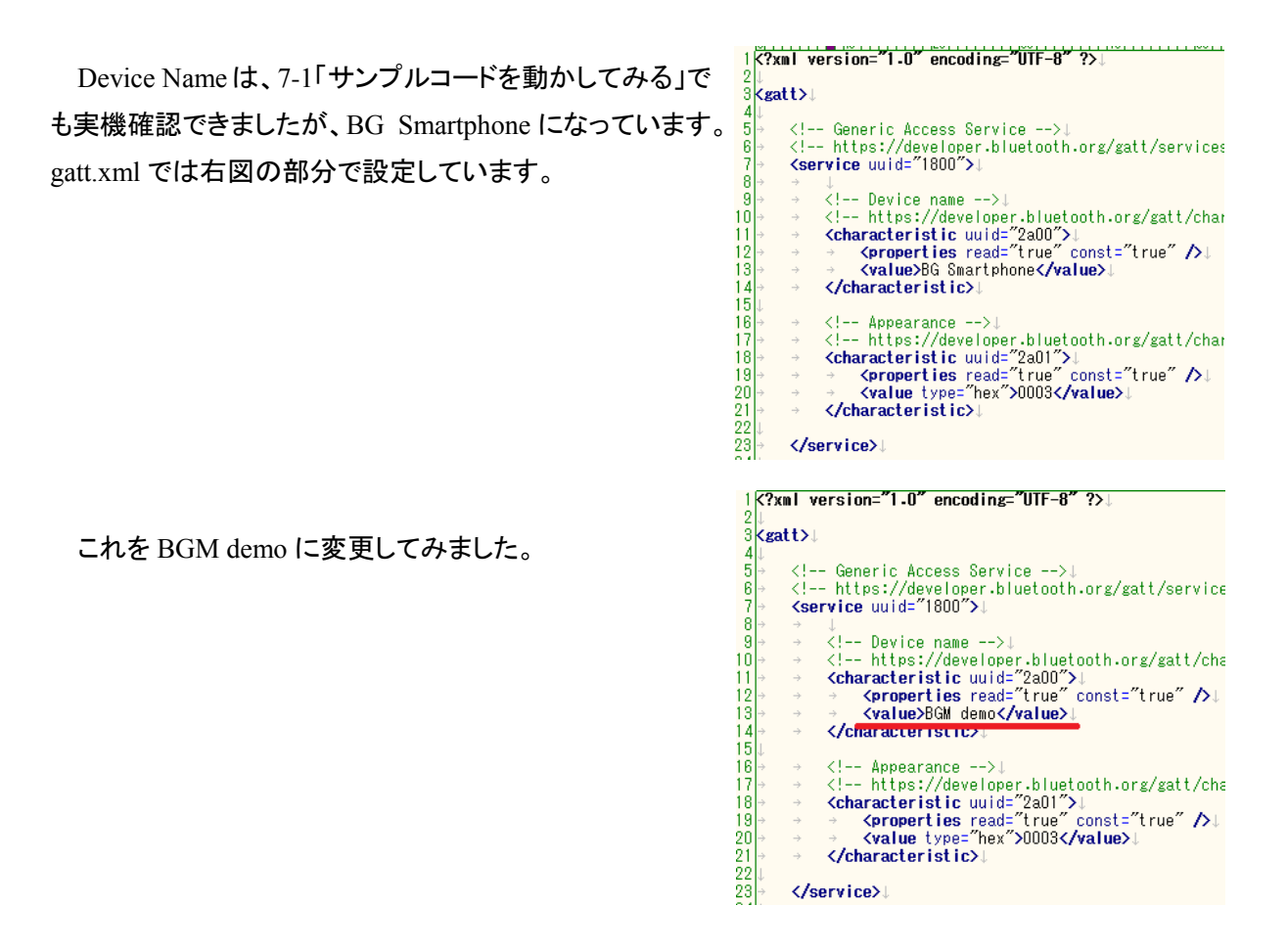

7-1「サンプルコードを動かしてみる」の手順と同じ要領で、BG Tool の Upload tool タブから、プロジェ クトを build し、upload を実行します。

| Interactive view    | Upload tool   | RF regulatory test view                                                   |
|---------------------|---------------|---------------------------------------------------------------------------|
|                     | Toolchain:    | GNU ARM v4.9.3 (C.\SiliconLass/SimplicityStudio\v4\developer\toolchains\g |
| Select Project file | Project File: | mples_bgscript/smartphone/smartphone_bgm.bgproj Browse Build              |
| Select file         | Binany File:  | 2 1/avamplas hesprint/smatphone/smatphone hig                             |
|                     | Dinary File.  | Browse                                                                    |
|                     |               |                                                                           |
|                     |               | <b>4</b>                                                                  |
|                     |               | Upload                                                                    |

### TSC-01013

### TecStar =

変更できたかどうか、スマホアプリから見てみましょう。

右図の通り、変更できていない場合があります。これは、スマホに Device Name がキャッシュされているためで、挙動は使用している機種 や OS バージョンにも依存します。スマホアプリを再起動すれば正しく認 識する場合もありますし、スマホの Bluetooth 機能を1度無効にて再度 有効にすれば正しく認識する場合もあります。スマホの再起動が必要な 場合もあります。また設定画面などからキャッシュのクリアが必要な場 合もあります。

再認識させることができると、右図のように Device Name が変更できたことが確認できます。

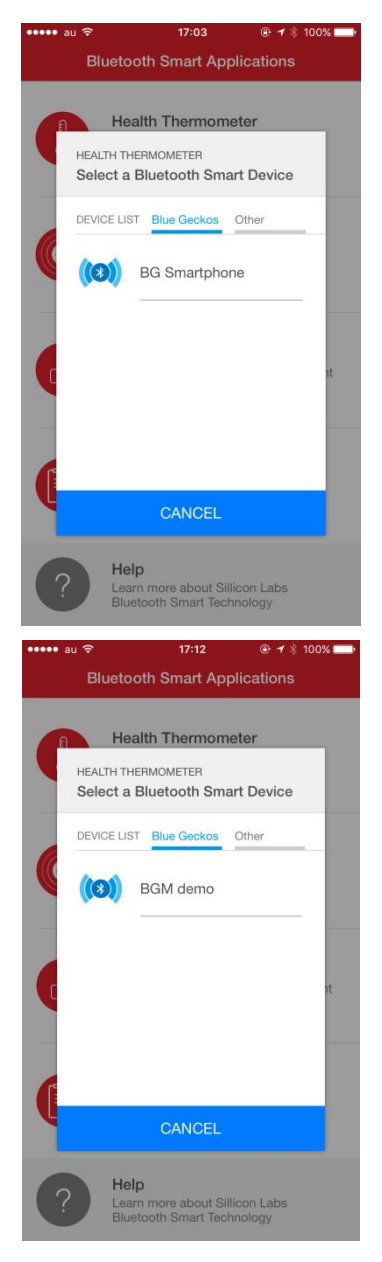

### 7-3 サンプルコードを動かしてみる(C 言語編)

TecStar =

「7-1 サンプルコードを動かしてみる(BGScript編)」ではBGToolを使用してサンプルコードをダウンロードしましたが、ここでは C 言語設計で同様のことを行ってみます。

Starter Kit を PC に接続すると、Simplicity Studio が Starter Kit を自動認識します。Device タブに接続 した Starter Kit およびラジオボードの名称が表示されますので、ラジオボードを選択してください。 うまく認識してくれない場合には、Refresh アイコンを押してみてください。

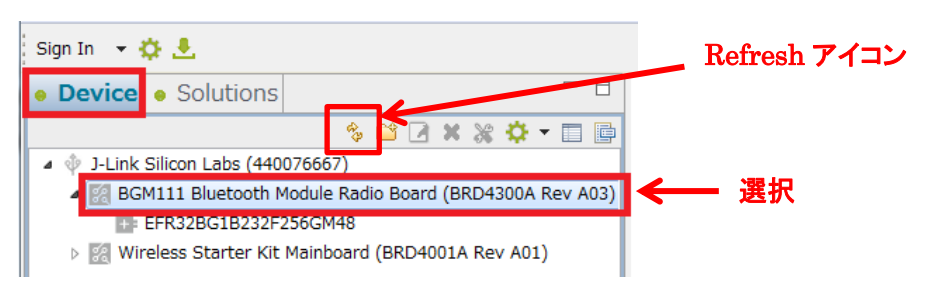

Getting Started タブ ⇒ Software Examples 横の View All を選択します。

| [ | Getting Started                                             | Docum                                            | entation                                                       | Compatible Tools                            | Resources                                                                              |                     |
|---|-------------------------------------------------------------|--------------------------------------------------|----------------------------------------------------------------|---------------------------------------------|----------------------------------------------------------------------------------------|---------------------|
| [ | Demos                                                       | <u>View All</u>                                  | Software Examples                                              | View All                                    | Document Index                                                                         | Customize           |
|   | NCP target - Empty                                          | €                                                | HaCapSenseDimmerSwitch                                         | by,                                         | Gecko SDK Suite: Bluetooth 2.3.0.0, Ember<br>1.1.0.0, MCU 5.1.2, Thread 2.2.0.0 v1.0.0 | rZNet 5.9.0.0, Flex |
|   | Silicon Labs Bluetooth Smart<br>co-processor) target demo w | application NCP (Network<br>ith no GATT services | Reference software for use with IST-A39. This implements a din | the dimmer switch<br>imer switch capable of | ✓ Quick Start Guides                                                                   |                     |

接続した Starter Kit に合せて、Boards, Part, SDK が自動で選ばれますので、Next をクリックします。

| 🗢 New Silicon Labs Project                                                                                          |                                  |
|----------------------------------------------------------------------------------------------------|----------------------------------|
| Project setup<br>Select the board, part, and SDK for the project.                                                   |                                  |
| Boards:                                                                                                    |                                  |
| Search                                                                                                    | <b>.</b>                         |
| BGM111 Bluetooth Module Radio Board (BRD4300A Rev A02) ×                                                            |                                  |
| Part:                                                                                                    |                                  |
| I<br>EFR32BG1B232F256GM48                                                                                           |                                  |
| SDK:                                                                                                    |                                  |
| Gecko SDK Suite: Bluetooth 2.3.0.0, EmberZNet 5.9.0.0, Flex 1.1.0.0, MCU 5.1.2, Thread 2.2.0.0 (v1.0.0) (C:¥Silicon | Labs¥SimplicityStudio¥v4¥dev 👻 🕦 |
|                                                                                                    | Manage SDKs                      |
| ? < Back Next > Finish                                                                                              | Cancel                           |

Example Project で SOC – Smart Phone App を選択し、Next をクリックします。

| - New Silicon Labs Project                                                                                                    |                                     |
|----------------------------------------------------------------------------------------------------|-------------------------------------|
| Example Project<br>Select the project template to open in Simplicity IDE.                                                                                                    |                                     |
| type filter text                                                                                                    | 🕞 😽                                 |
| Bluetooth SDK Sample Applications     NCP target - Empty     NCP target - Switched Multiprotocol Trust Center     SOC - DTM     SOC - Empty     SOC - Empty     SOC - Beacon     SOC - Smart Phone App     SOC - Thermometer  Silicon Labs Bluetooth Smart application demo for use with the Silicon Labs Smart Phone App. It demonstrates the H- Profile, Proximity Profile, and it also immements an iBeacon device which sends non-connectible advertisements in i | ealth Thermometer<br>Beacon format. |
| <br>                                                                                                    | Cancel                              |

プロジェクト名を入力し、作業フォルダを指定します。With project files では、サンプルコードをローカルにコピーして使うかどうかを指定します。指定が終わったら、Next をクリックします。

| Pilicon Labs Project                                                   |        |
|------------------------------------------------------------------------|--------|
| Project Configuration プロジェクト名<br>Select the project name and location. |        |
| Project name: soc-smartPhone                                           |        |
| ☑ Use default location                                                 |        |
| Location: C:¥Users¥10649¥SimplicityStudio¥v4_workspace¥soc-smartPhone  | Browse |
| With project files:                                                    |        |
| Link libraries and copy sources                                        |        |
| ▶ 作来ノオルダ                                                               |        |
|                                                                        |        |
|                                                                        |        |

#### 使用するコンパイラを選択し、Finish をクリックします。

| 🕶 New Silicon Labs Project                                                                                                    |             |
|----------------------------------------------------------------------------------------------------|-------------|
| Build Configurations<br>Select the initial build configurations. You can edit these later through the "Manage Configurations" co | mmand.      |
| Check the configurations to include in the project                                                                               |             |
| a 🔲 GNU ARM v4.9.3                                                                                                    | Select All  |
| Default                                                                                                    |             |
| ▲ 🖉 IAR ARM (v7.80.2.11947)                                                                                                    | Select None |
| Default (active)                                                                                                    | Set Active  |
| Manage toolchains                                                                                                    |             |
| Manage build targets                                                                                                    |             |
| <br><br><br><br>                                                                                                    | Cancel      |

**TecStar** 

サンプルコードの準備が整うと、Simplicity IDE が起動します。画面右に表示されているのが GATT エディタで、Profiles/Services/Characteristics/Descriptors を設定することができます。

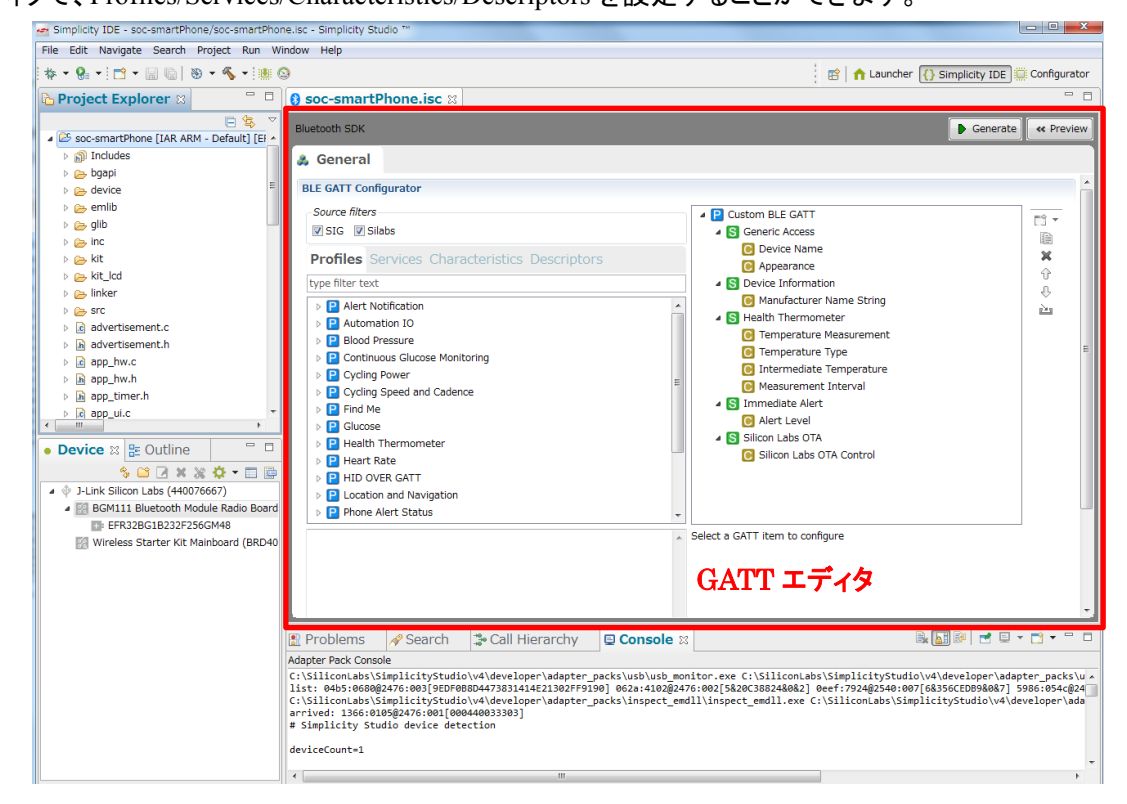

GATT の設定をソースコードに反映するために、Generate をクリックします。

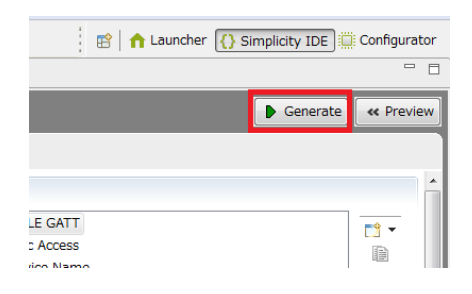

ファイルの上書きが生じる場合には確認が行われます。上書きしたくないものがあればチェックを外してください。ここではそのまま OK をクリックします。

| Overwrite? | File                |                               |                       |              |  |
|------------|---------------------|-------------------------------|-----------------------|--------------|--|
| <b>V</b>   | C:¥Users            | ¥SimplicityStudio¥v4_wo       | kspace¥soc-smartPhone | ¥.¥efr32.ewp |  |
| Create .ba | ık files for all tl | e files that get overwritten. |                       |              |  |

ファイルが生成されます。

**TecStar** 

| Generation suc  | :essful1                                                                    | 'n |
|-----------------|-----------------------------------------------------------------------------|----|
| Files backed up |                                                                             |    |
| efr32.ewp ba    | cked up to efr32.ewp.bak                                                    |    |
| Files generated | 1                                                                           |    |
| C:¥Users¥       | <pre>fSimplicityStudio¥v4_workspace¥soc-smartPhone¥.¥efr32.ewp</pre>        |    |
| Files always up | dated:                                                                      |    |
| C:¥Usersì       | <pre>#SimplicityStudio#v4_workspace#soc-smartPhone</pre>                    | ľ  |
| Unmodified file | 5:                                                                          |    |
| C:¥Users¥       | ¥SimplicityStudio¥v4_workspace¥soc-smartPhone¥.¥gatt.xml                    |    |
| C:¥Users¥       | *SimplicityStudio*v4_workspace*soc-smartPhone*.*gatt_db.c                   |    |
| C:¥Users¥       | ¥SimplicityStudio¥v4_workspace¥soc-smartPhone¥.¥gatt_db.h                   |    |
| C:¥Users¥       | #SimplicityStudio¥v4_workspace¥soc-smartPhone¥.¥BgBuild_Log.txt             |    |
| C:¥Users¥       | ¥SimplicityStudio¥v4_workspace¥soc-smartPhone¥.¥mpsi-configuration.h        |    |
| C:¥Users¥       | #SimplicityStudio#v4_workspace#soc-smartPhone#.#efr32bg1b232f256gm48.hwconf |    |
| C:¥Users¥       | *SimplicityStudio*v4_workspace*soc-smartPhone*.*ble-callbacks.h             |    |
| C:#Users#       | #SimplicityStudio#v4_workspace#soc-smartPhone#.#ble-callback-stubs.c        |    |
| C:¥Users¥       | ¥SimplicityStudio¥v4_workspace¥soc-smartPhone¥.¥ble-callbacks.c             |    |
| C:#Users#       | #SimplicityStudio¥v4_workspace¥soc-smartPhone¥.¥ble-configuration.h         |    |

生成されたプロジェクトツリーは以下のようになっています。main.c がプログラム本体です。また、hwconf ファイルは Hardware Configurator のプロジェクトファイルで、ピンやペリフェラルの設定を行 えます。Bluetooth スタックが使用しているペリフェラルはあらかじめ占有されています。

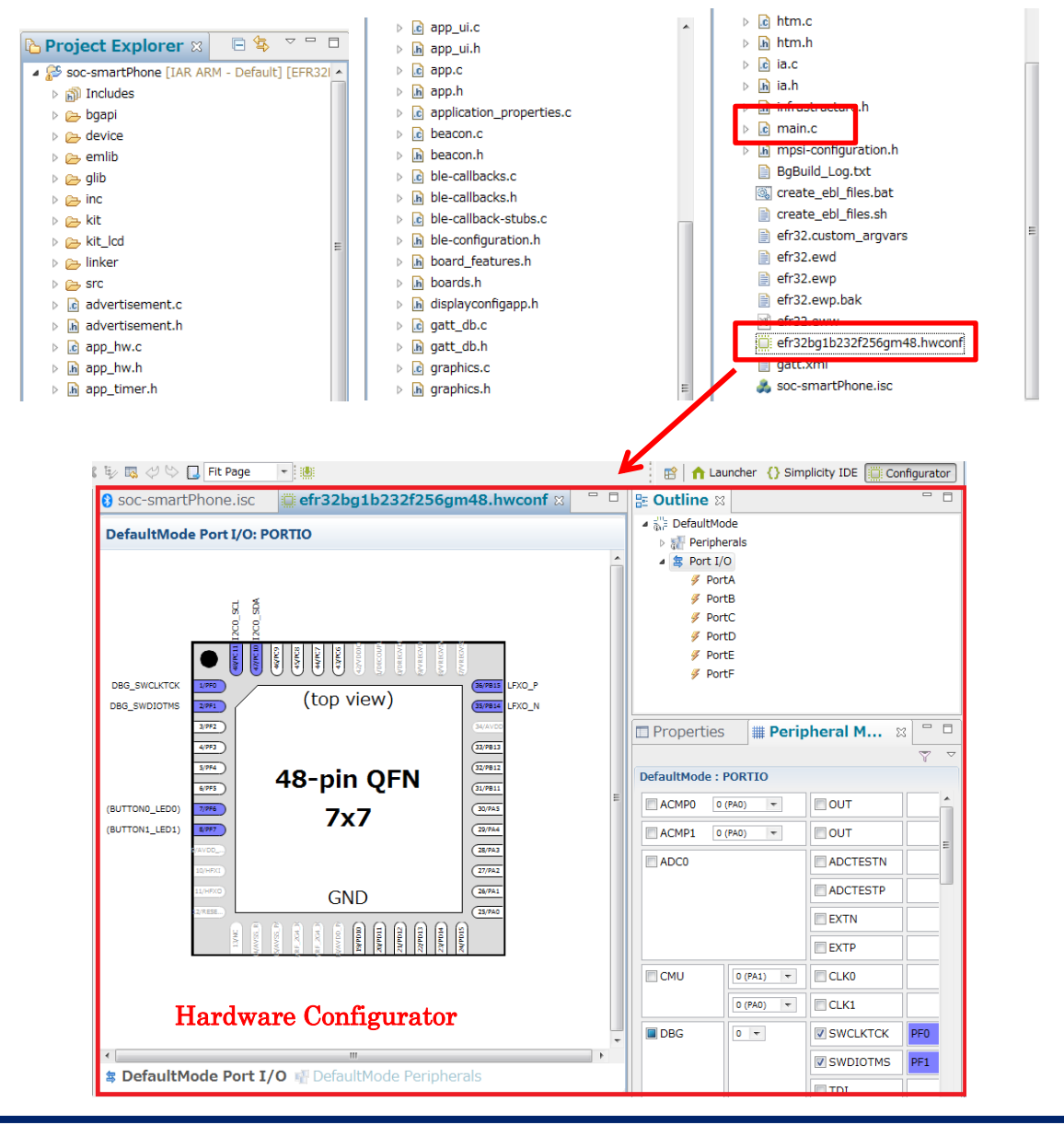

サンプルコードをビルドし、Starter Kit にダウンロードします。まずはトンカチのアイコン(Build)をクリックします。コンパイラが走り、サンプルコードがビルドされます。

|                                           | Simulatly 306 - 5783700_bink/we/bink.c - Simplety                                                                                                    | Sudo "                                                                                                    |
|-------------------------------------------|----------------------------------------------------------------------------------------------------|----------------------------------------------------------------------------------------------------|
|                                           | the lidt Source Refuser Newlyne Genet Ange                                                                                                    | the states and                                                                                                    |
|                                           | 6-8-1310-2018-2-18                                                                                                    | E n Lawler (D Sepicity IDE)                                                                                                    |
|                                           | Project Explorer D H S F F D                                                                                                    | g blink.c II                                                                                                    |
|                                           | <ul> <li>≥ STATUTE (BALES (SAL) SAL) SAL) - COMPTONIC</li> <li>⇒ STATUTE (BALES )</li> <li>⇒ STATUTE (BALES )<th>Print Section 1.1 Section 2.1 Section 2.1 Section</th></li></ul> | Print Section 1.1 Section 2.1 Section 2.1 Section                                                                                                    |
|                                           | > 🗹 Meka                                                                                                    | <sup>4</sup> Discribing information the Silain License Agreement, See the file<br>"Silain_License_Agreement.int" for details, before using this artisance for                                                                                                    |
|                                           | and Build Project                                                                                                    | AD. ACTION. SPI. Ref. H. H. D. MORL AT DRI. M. 1991C.                                                                                                    |
|                                           | Povices II (b Outline     Povices II (b Outline     Povices II)     Povices II (b Outline     Povices II (b Outline     Povices II (b Outline     Povices II (b Outline     Povices II (b Outline     Povices II)     Povices II (b Outline     Povices II)     Povices II     Povices II     Povices     Povices II     Povices II     Povices II     Povices II     Povices     Povices II     Povices     Povices                                                                                                    | eter man ye k<br>Instrument<br>* An el kangunet<br>* An el kangunet<br>* A |
|                                           |                                                                                                    |                                                                                                    |
| File Edit Source Refactor Navigate Search |                                                                                                    | Explosions      Search      Search                                                                                                    |
| . ** • 🚱 • . 🖆 • 🔚 🕞   🛞 • 🔦 •            |                                                                                                    | ner (n dl                                                                                                    |
|                                           | D žena selad                                                                                                    | tad Build Propect: (27%)                                                                                                    |

ビルドが完了したら、次に虫のアイコン(Debug)をクリックし、Starter Kit にダウンロードします。

| File | Edit | Source  | Refactor | Navigate     | Search |
|------|------|---------|----------|--------------|--------|
| 脊    | 8    | • i 📬 • |          | 🛞 <b>-</b> 🔨 | -      |

ダウンロードが完了すると、デバッグ用の画面に切り替わります。

| The car office notation norgan from the notation nep |                  |             |                                                                                                    |                                              |                |
|------------------------------------------------------|------------------|-------------|----------------------------------------------------------------------------------------------------|----------------------------------------------|----------------|
|                                                      | • 🔿 • 📳          |             | 😸 🏫 u                                                                                                    | suncher () Simplicity ID                     | E the Debug    |
| 🛊 Debug 🛙 🕹 🔹 🚈 👘                                    | O-Variables 21 9 | Breakpoints | # Registers                                                                                                    | <b>M</b> Expressions                         |                |
| # 1 Silicon Labs ARM NCU: EFM32GG990F1024            |                  |             |                                                                                                    | š) 🐗 🖯 🗹                                     | 1007           |
| a 🔐 STK3700_blink.axf                                | Name             | Type        |                                                                                                    | Value                                        | Loca           |
| main() at blink.ct54 0x138c                          |                  |             |                                                                                                    |                                              |                |
|                                                      | 4                | 10          |                                                                                                    |                                              | *              |
|                                                      |                  |             |                                                                                                    |                                              | •              |
| d blink.c 🕄                                          |                  |             | B: Outling                                                                                                    | 1e 22                                        |                |
| <pre>///***///***//***/***/***/***/***/***/</pre>    |                  | [           | 19 st<br>19 st<br>19 er<br>19 er<br>10 er<br>10 er | I the Net Net Net Net Net Net Net Net Net Ne | <b>€ ● ૠ</b> ♥ |
| © Console ± @ Tasks                                  |                  |             | ×                                                                                                    |                                              | · · · ·        |
| e Wrtable                                            | Smart Insert     |             |                                                                                                    |                                              | 651            |

なお、ビルド用の画面と、デバッグ用の画面の切り替えは、ウィンドウ右上のアイコンで行います。

| 😰 🗎 🏫 Launcher        | Simplicity IDE | 🎄 Debug |               |
|-----------------------|----------------|---------|---------------|
| Simplicity IDE (ビルド用) |                | R       | Debug (デバッグ用) |

サンプルコードを実行します。下図の実行のアイコン(Resume)をクリックしてください。

| File Edi | t Source | Refactor | Navigate | Search | Project | Run | Window | Help  |   |         |
|----------|----------|----------|----------|--------|---------|-----|--------|-------|---|---------|
| × 🕨      | II 😽 🕹   | - 2 3    | .¢ i⇒ @  |        | • 🙋 🎿   | 1 🖻 | - 8 6  | ! 🎨 🔶 | • | 0 - 1 🛄 |

あとは「7-1 サンプルコードを動かしてみる(BGScript 編)」と同様に、スマホアプリを使って評価することができます。

デバッグ機能や Hardware Configurator の使い方などについては、下記資料を参考にしてください。

- EFM32 クイックスタートガイド <u>https://store.macnica.co.jp/library/108173</u>

TecStar —

### 7-4 ユーザ基板のプログラミング・デバッグを行ってみる

Wireless Starter Kit を使用することで、ユーザ基板上の BGM1xx に対して、プログラミング或いはデ バッグを行うことが可能です。また、Simplicity Debug Adaptor Board (SLSDA001A)を使用すると、より 簡単にユーザ基板と接続頂けます。

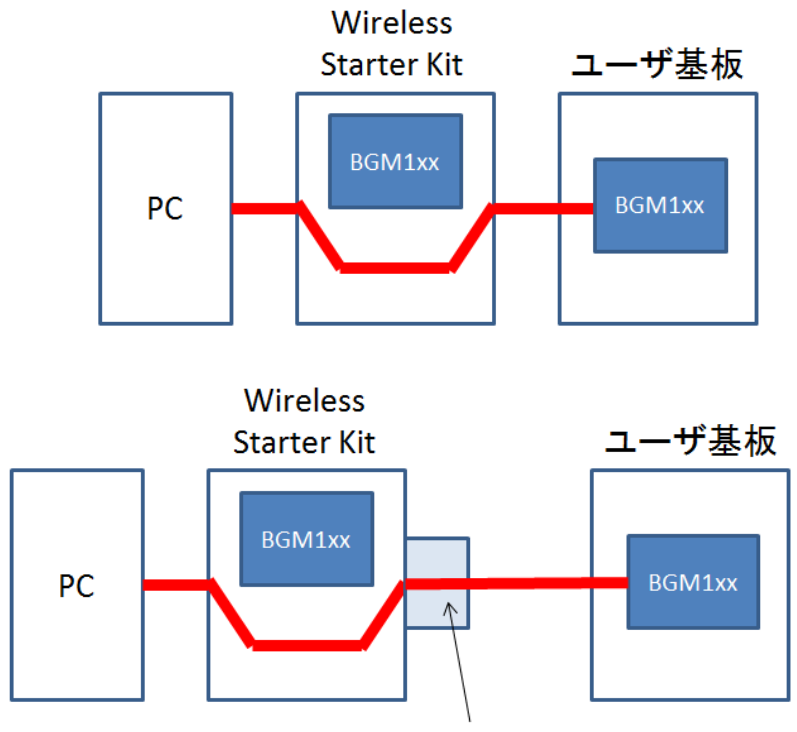

Simplicity Debug Adapter Board (SLSDA001A)

#### 7-4-1 参考資料

•AN958: Debugging and Programming Interfaces for Custom Designs

http://www.silabs.com/documents/public/application-notes/an958-mcu-stk-wstk-guide.pdf

・Wireless Starter Kit ユーザガイド

BGM111: http://www.silabs.com/documents/login/user-guides/ug122-brd4300a-user-guide.pdf

BGM113: http://www.silabs.com/documents/login/user-guides/ug187-brd4301a-user-guide.pdf

BGM12x: http://www.silabs.com/documents/login/user-guides/ug234-brd4302a-user-guide.pdf

# **TecStar**

### 7-4-2 ハードウェア接続

Wireless Starter Kit の右下にある In/Out Debug Header および Simplicity Connector を介して、ユーザ 基板に接続します。下図は UG122 (BGM111 ユーザガイド)からの抜粋です。

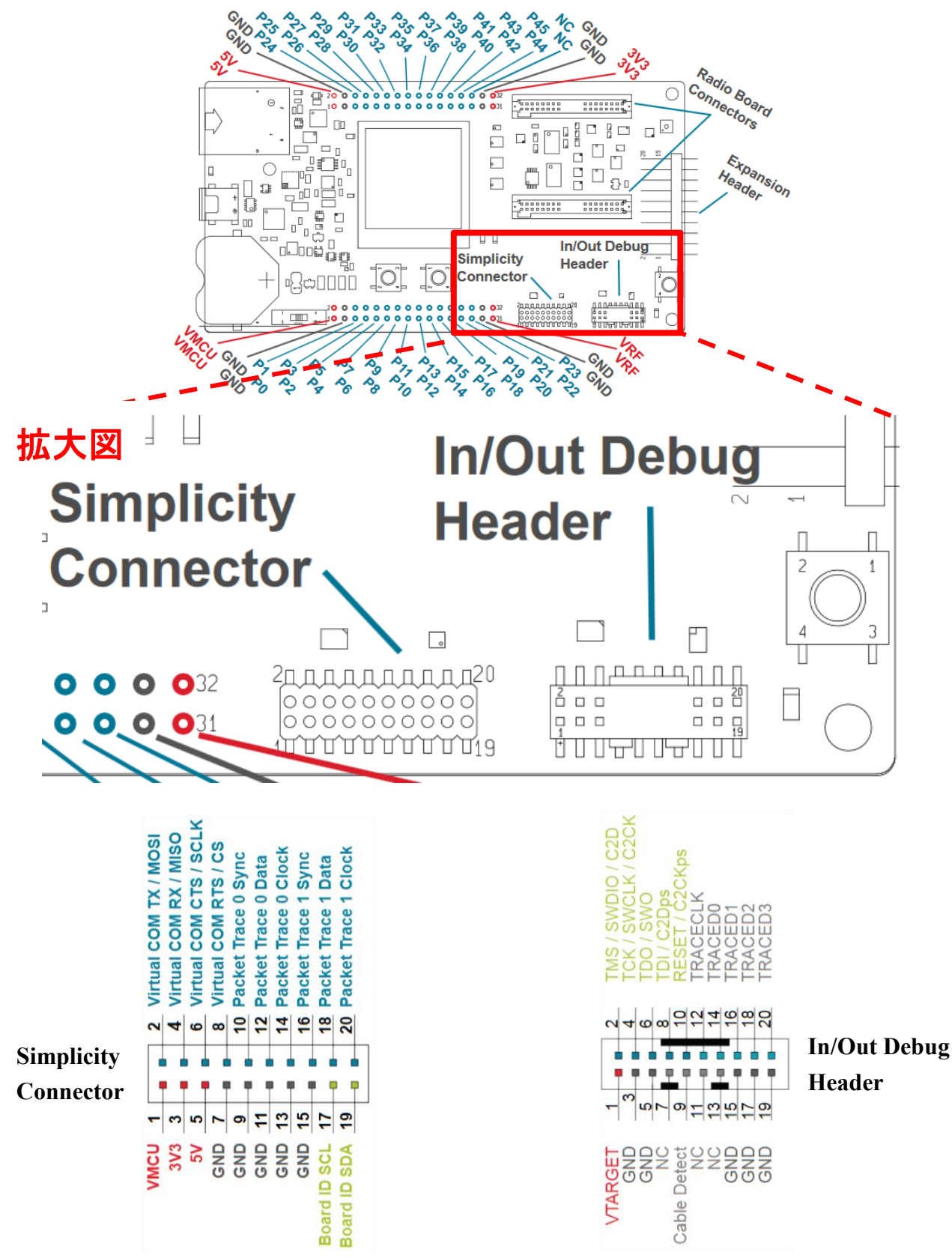

プログラミングについては、In/Out Debug Header にある SWCLK、SWDIO、RESET、VTARGET、 GND の計 5 ピンを使用します。

| SWCLK   | BGM1xx(ユーザ基板上)の該当ピンに接続してください。直結で結構です。              |
|---------|----------------------------------------------------|
| SWDIO   | BGM1xx(ユーザ基板上)の該当ピンに接続してください。直結で結構です。              |
| RESET   | BGM1xx(ユーザ基板上)の該当ピンに接続してください。直結で結構です。              |
| VTARGET | BGM1xx(ユーザ基板上)への供給電源に接続してください。Wireless Starter     |
|         | Kitとユーザ基板の信号レベルを合せるために使用します。接続し忘れると、               |
|         | Wireless Starter Kit からユーザ基板を認識できませんので、ご注意ください。    |
| GND     | Wireless Starter Kit の GND と、ユーザ基板の GND を接続してください。 |

BGTool 等を使って UART デバッグする際には、Simplicity Connector にある Virtual COM を BGM1xx の UART に接続します。プログラミング用とUART デバッグ用とで、使用するコネクタが2つに なりますので、その不便さを解消するために Simplicity Debug Adaptor Board (SLSDA001A)が用意され ています。

2 つのコネクタに跨るように、Simplicity Debug Adaptor Board (SLSDA001A)を挿入します。

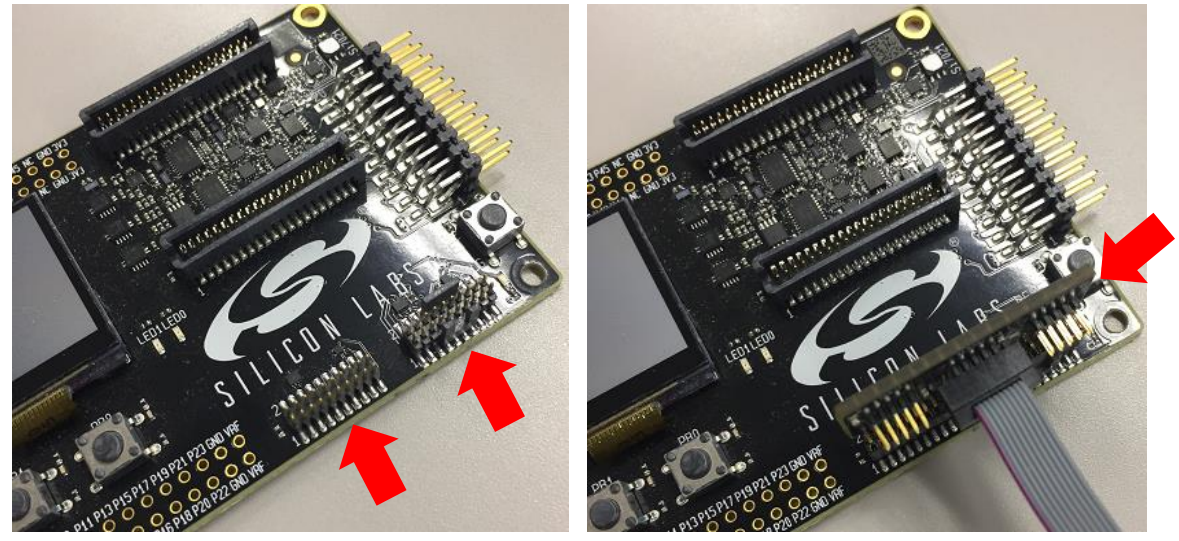

下図は AN958 からの抜粋ですが、このように 2 つのコネクタが 10 ピンに変換されます。

| VTARGET のことです ―――> VAEM    | 1       | 2  | GND       |                                     |
|----------------------------|---------|----|-----------|-------------------------------------|
| RESET のことです ―――> RST       | 3       | 4  | vcom_rx ← | Virtual COM のことです                   |
| Virtual COM のことです> VCOM_TX | 5       | 6  | swo <     | - Simplicity Studio $\sigma$ Energy |
| SWDIO                      | 7       | 8  | SWCLK     | Profiler で、ソースコードと連携し               |
| PTI_FRAME                  | 9       | 10 | PTI_DATA  | たデバッグを行いたい場合には接                     |
| Figure 4.2. Mini S         | 続が必要です。 |    |           |                                     |

### 7-4-3 デバッグ対象の切り替え

デバッグ対象を、Wireless Starter Kit 上の BGM1xx から、ユーザ基板上の BGM1xx に切り替えます。 Simplicity Studio の Device タブで Wireless Starter Kit を選択すると、画面右に現在の Debug Mode について表示されます。下図では MCU の設定になっています。

| Device     Solutions     S     S | Blue Gecko BGM121 Wireless Starter Kit<br>Preferred SDK: Gecko SDK Suite v1.0.1: Bluetooth 2.3.1.0, EmberZNet 5.9.1.0, Flex 1.1.1.0, MCU 5.1.3.0, |
|----------------------------------------------------------------------------------------------------|----------------------------------------------------------------------------------------------------|
|                                                                                                    | Debug Mode: MCU Change<br>Adapter Firmware Version: 1v0p2b678 <u>Change</u>                                                                       |

Adapter Configuration タブの Debug Mode で、OUT を選択します。

| J-Link Silicon Labs (440064794)                     |                |                 | l               |           |
|-----------------------------------------------------|----------------|-----------------|-----------------|-----------|
| Configuration of device: J-Link Silicon Labs (44006 | 64794)         |                 |                 |           |
| Adapter Configuration 1-Link Confi                  | guration Devic | e hardware. Ann | lication images |           |
| Undate Adapter                                      |                |                 |                 |           |
| Installation Package                                |                |                 |                 |           |
|                                                     |                |                 | Browse Instal   | l Package |
|                                                     |                |                 |                 |           |
|                                                     |                |                 |                 |           |
| Debug Mode: MCU -                                   |                |                 |                 |           |
| MCU                                                 |                |                 |                 |           |
|                                                     |                |                 |                 |           |
|                                                     |                |                 |                 |           |
|                                                     |                |                 |                 |           |
|                                                     |                |                 |                 |           |
|                                                     |                |                 |                 |           |
|                                                     |                |                 |                 |           |
|                                                     |                |                 |                 |           |
|                                                     |                |                 |                 |           |
|                                                     |                |                 |                 |           |
|                                                     |                |                 |                 |           |
|                                                     |                |                 |                 |           |
|                                                     | ſ              | ок              | Can             | cel       |
|                                                     | L. L.          |                 |                 |           |

デバッグ対象が Wireless Starter Kit 外部に切り替わると、Wireless Starter Kit 右下の DEBUG OUT という LED が点灯します。

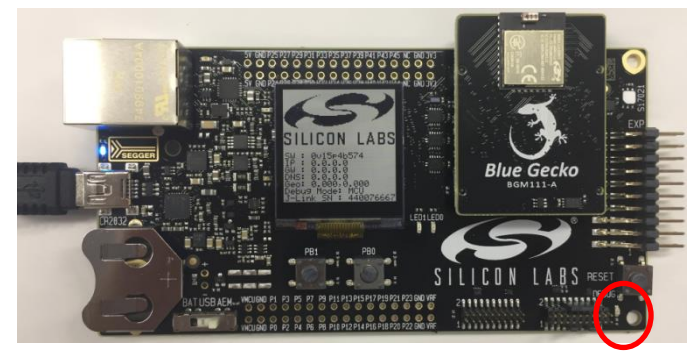

次に、Device hardware タブの Target part で、ユーザ基板上で使用している型番を選択し、OK をクリックします。2-1「製品ラインナップ」にある無線チップ型番をご入力下さい。繋いだだけでは自動認識しませんので、ご注意ください。

| Configuration of device: 1-1 in | k Silicon I abs (440064704) |                        |   |
|---------------------------------|-----------------------------|------------------------|---|
| configuration of device. 5-cir  | K Silloon Labs (440004734)  |                        |   |
| Adapter Configuration           | J-Link Configuration        | Device hardware Applie |   |
| All detected information:       |                             |                        |   |
| Parts:                          |                             |                        |   |
| Boards:                         |                             |                        |   |
| Wireless Starter Kit Mainb      | oar) (P. 04001A Rev A01)    |                        |   |
|                                 | 1                           |                        |   |
| Target part:                    |                             |                        |   |
| Search                          |                             |                        | * |
| EFR32BG1B232F256GM48            |                             |                        |   |
| Boards:                         |                             |                        |   |
| 1                               |                             |                        |   |
|                                 |                             |                        |   |
|                                 |                             |                        |   |
|                                 |                             |                        |   |
|                                 |                             |                        |   |
|                                 |                             |                        |   |
|                                 |                             |                        |   |
| Only show boards compation      | ible with target part       |                        |   |
|                                 | .)                          | <b>\</b> .             |   |
| Target Interface: SWD 🔸         |                             |                        |   |
| Target Interface: SWD           | J                           | <b>N</b>               |   |

登録が完了すると、Device タブにユーザ基板上の EFR32 が追加されます。あとは、Wireless Starter Kit 上の EFR32(BGM1xx)と同様に使用できます。下図は BGM111(で使われている EFR32BG1B232F256GM48)を追加したところです。

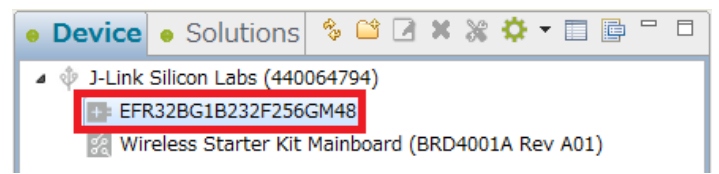

デバッグ対象を Wireless Starter Kit 上の BGM1xx に戻す場合には、Adapter Configuration タブの Debug Mode で、MCU を選択し、Device hardware タブの Target part で Wireless Starter Kit 上で使用し ている型番を選択してください。MCU に切り替えただけでは自動認識しませんので、ご注意ください。

なお、Debug Mode の MCU、IN、OUT の違いは以下の通りです。

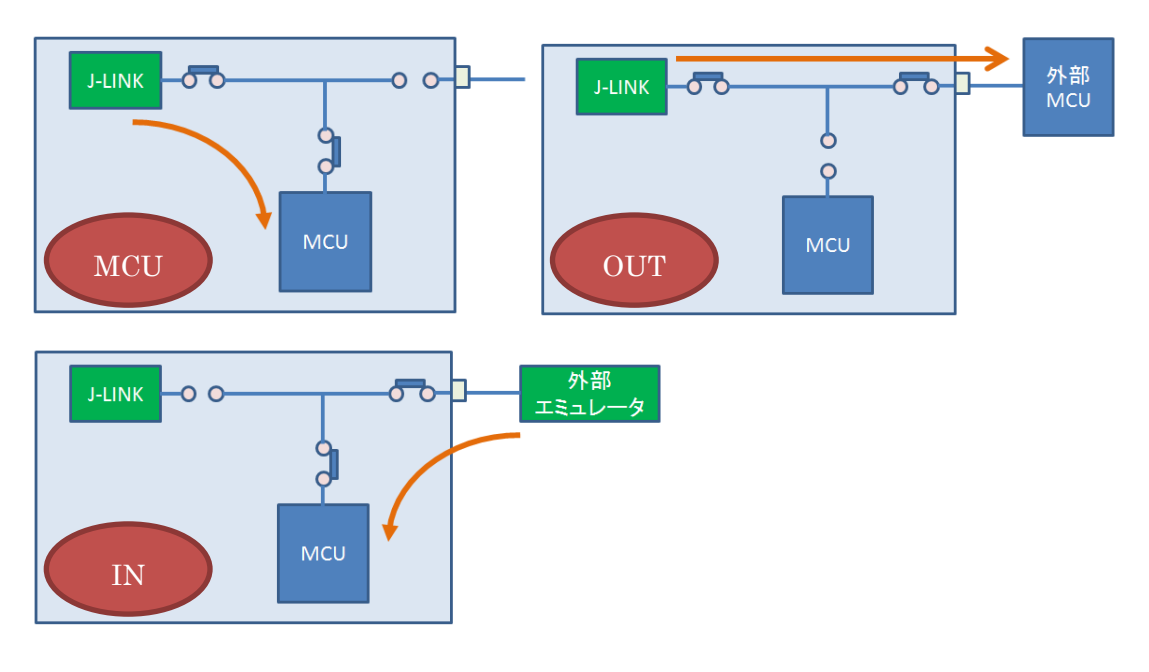

7-5 VCOM を利用した printf デバッグ (GCC)

Wireless Starter Kit を使用して評価を行う際に、printf デバッグが使えると何かと便利です。ここでは、 サンプルコードを例に、printf を実装する手順をご紹介します。

- プロジェクトを作成します。この後の手順では、ハードウェアに「BGM121」を、サンプルプロジェクトに「SOC Empty」を使用して説明します。
- 2. "STUDIO\_SDK\_LOC¥hardware¥kit¥common¥drivers" にある retargetserial.c と retargetio.c を プロジェクトにコピーします。ドラッグアンドドロップすれば良いです。

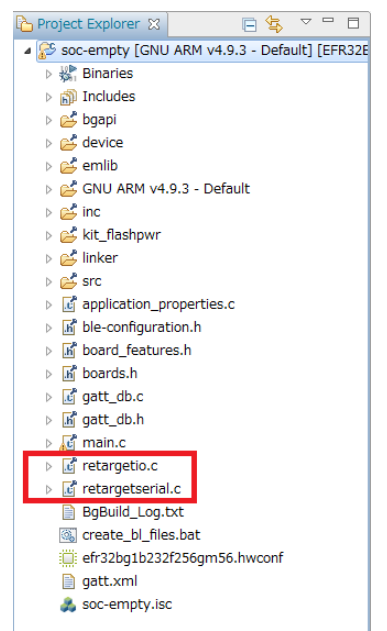

なお、STUDIO\_SDK\_LOC の位置は、Project Explorer でプロジェクトを選択して右クリック→

Property→Resource→Linked Resources の順で確認頂けます。

| Soc-empty [GNU ARM v4.5 3                                                                              | Default] [EFR32E<br>32 #include "pti.h"<br>33 #endif<br>34                                                                                                    | د                                                                                                    |           |
|----------------------------------------------------------------------------------------------------|----------------------------------------------------------------------------------------------------|----------------------------------------------------------------------------------------------------|-----------|
| type filter text     Resource     Linked Resources     Resource Filters     Builders     b C/C++ Build | Linked Resources           Path Variables         Linked Resources           Path variables specify locations in the file s           The locations of linked resources may be s           Defined path variables for resource 'soc-en | ystem, including other path variables with the syntax "\${VAR}".<br>pecified relative to these path variables.<br>npty':                                                                             | ↔ • ↔ • • |
| <ul> <li>C/C++ General</li> <li>Run/Debug Settings</li> </ul>                                          | Name                                                                                                    | Value<br>C:¥SiliconLabs¥SimplicityStudio¥v4¥<br>C:¥Users¥10649¥SimplicityStudio¥v4_workspace<br>C:¥Users¥10640¥SimplicityStudio¥v4_workspace¥soc.empty                                               | Edit      |
|                                                                                                    | STUDIO_SDK_LOC                                                                                                    | C:¥SiliconLabs¥SimplicityStudio¥v4¥developer¥sdks¥gecko_sdk_suite¥v1.1<br>C:¥SiliconLabs¥SimplicityStudio¥v4¥developer¥toolchains¥gnu_arm¥4.9_2015q3<br>C:¥Users¥10649¥SimplicityStudio¥v4_workspace |           |
| ?                                                                                                    |                                                                                                    | ОК                                                                                                    | Cancel    |

- main.c に、stdio.h と retargetserial.h を include します。 3. <記述> #include "stdio.h" #include "retargetserial.h" /\* Libraries containing default Gecko configuration values \*/ 27 28 #include "em\_emu.h"
  29 #include "em\_cmu.h" #ifdef FEATURE BOARD DETECTED 31 #include "bspconfig.h
  32 #include "pti.h" 33 #endif 35 /\* Device initialization header \*/ 36 #include "InitDevice.h' 38 #ifdef FEATURE SPI FLASH #include "em\_usart.h"
  #include "mx25flash\_spi.h"
  #endif /\* FEATURE\_SPI\_FLASH \*/ 40 41 /\* For printf \*/
  #include "stdio.h"
  #include "retargetserial.h"
- RETARGET\_SerialInit();を追加します。初期化の関数ですので、Printf などを使用する前に実施 が必要です。ここでは enter\_DefaultMode\_from\_RESET()の直後に入れてみます。
   <記述>

RETARGET\_SerialInit();

**TecStar** 

- 97 98 #endif /\* FEATURE\_SPI\_FLASH \*/ 99 /\* Initialize peripherals \*/ 100 101 enter DefaultMode from RESET(); printf Initialize 103 104 RETARGET\_SerialInit(); 106 /\* Initialize stack \*/ 107 gecko\_init(&config); 108 109 while (1) { /\* Event pointer for handling 110 struct gecko cmd packet\* evt;
- Project Explorer の Include で、"STUDIO\_SDK\_LOC¥hardware¥kit¥ラジオボード名¥config" (評価ボード用 header ファイル)へ path が通っているか確認します。下図は BGM121 のラジオボード (BRD4302A)の場合です。SDK のバージョンやラジオボード種別によって path が通っていない場合があります。

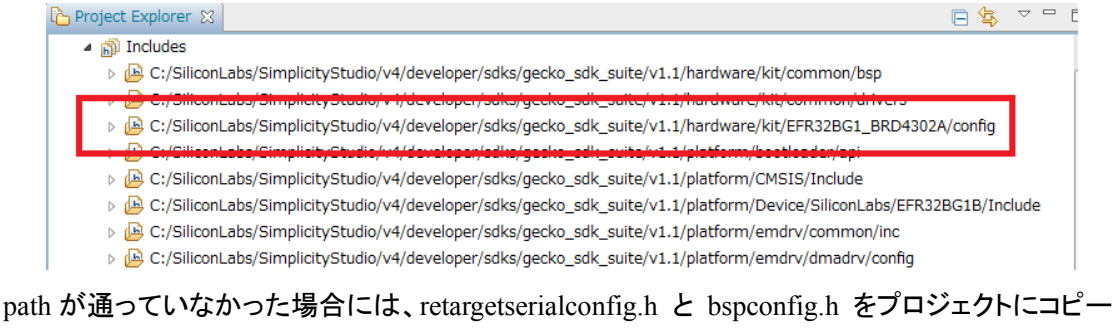

path か通っていなかった場合には、retargetserial config.h と bspconfig.h をノロシェクトにコヒー して使うか、或いは path を通してください。 path を通すには、 Project Explorer でプロジェクトを選 択して右クリック→Property→C/C++ Build→Paths and Symbols→Includes→Add ボタン から行

#### ってください。

**TecStar** 

| Project Explorer X                                                                                                    | Soc-empty.isc C main.c S                                                                                                    |                                                             |
|----------------------------------------------------------------------------------------------------|----------------------------------------------------------------------------------------------------|-------------------------------------------------------------|
| Sociempcy (and Archivess's Default) En 8322     Sociempcy (and Archivess's Default)     En 8322     Sociempcy (and Archivess's Default)     En 8322                                                                                                    | 32 #include "pti.h"                                                                                                    |                                                             |
| <ul> <li>Bit includes</li> <li>Bit includes</li> <li>Bit includes&lt;</li></ul> | type filter text           • Resource<br>Resource Filters<br>Builders           0 (C++ Build           • (C++ Build           • (D+ Build           • (D+ Build           • (D+ | Paths and Symbols          () • • • • • • • • • • • • • • • |
| BigBuild_Log.txt State_bl_files.bat efr32bg1b232f256gm56.hwconf gatt.xml                                                                                                    | 9<br>9<br>6<br>6                                                                                                    | S(\$PropName)     S(\$PropName)/src                         |

6. RETARGET\_VCOM を define します。RETARGET\_VCOM は retargetserialconfig.h で使用しま すので、retargetserialconfig.h そのものに追記するか、或いは下記手順でプロジェクトに登録して ください。

Project Explorer でプロジェクトを選択して右クリック→Property→C/C++ Build→Settings→GNU ARM C Compiler→Symbols→追加ボタンの順に進みます。

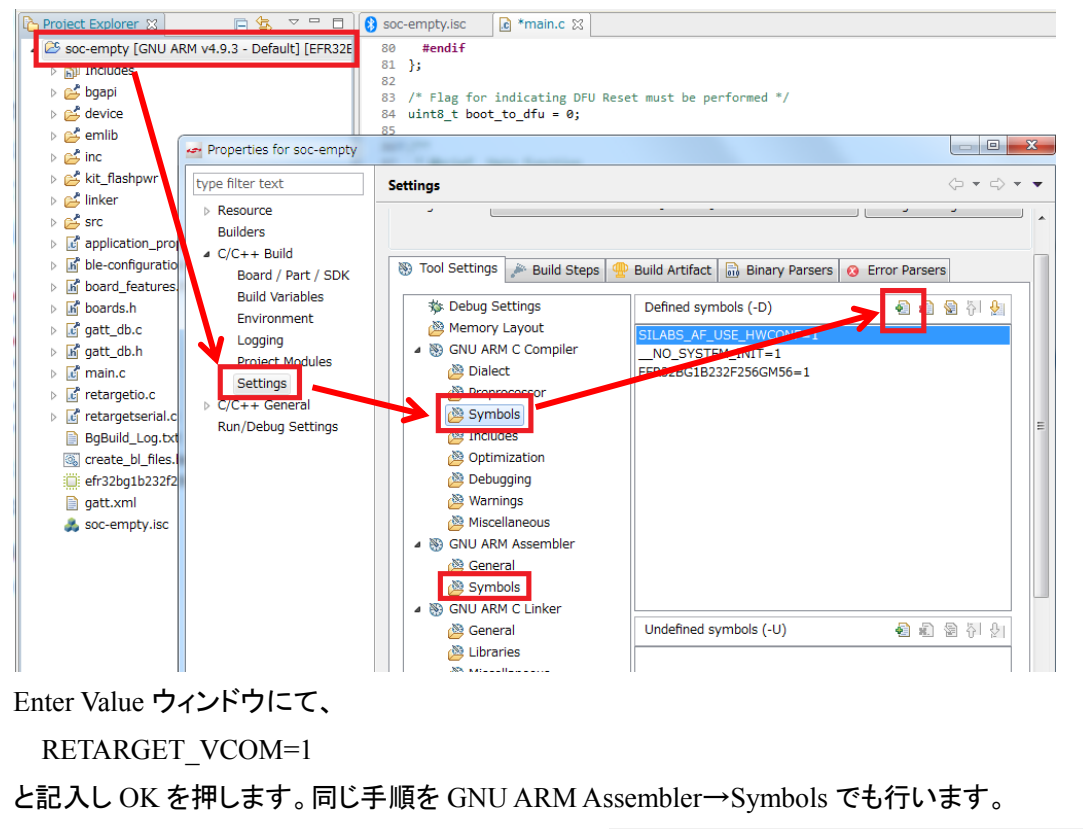

| Enter Value                                    | Settings                                                                                                    |
|------------------------------------------------|----------------------------------------------------------------------------------------------------|
| Defined symbols (-D) RETARGET_VCOM-1 OK Cancel | Image: Signed state state sta |

7. printfを使った記述を行います。RETARGET\_SerialInit();より後に行ってください。

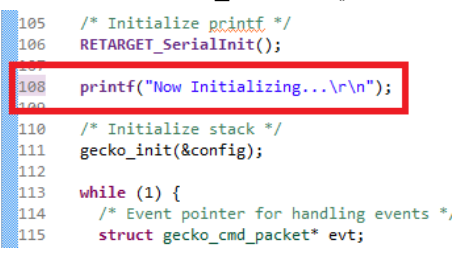

- 8. プロジェクトを Build し、BGM121 にダウンロードします。
- 9. Tera Term  $b_{0}$ ,  $b_{1}$ ,  $b_{1}$ ,  $b_{2}$ ,  $b_{2}$ ,  $b_{2}$ ,  $b_{3}$ ,  $b_{1}$ ,  $b_{2}$ ,  $b_{3}$ ,  $b_{1}$ ,  $b_{2}$ ,  $b_{3}$ ,  $b_{3}$

| Tera Term: 新しい | 接続 🗾 🗾                                           |
|----------------|--------------------------------------------------|
| © TCP/IP       | ホスト(T): myhost.example.com                       |
|                | <b>☑ヒストリ(0)</b><br>サービス: ◎ Telnet TCPポート#(P): 22 |
|                | ● SSH SSHバージョン(V): SSH2 →                        |
|                | ●その他 ブロトコル(C): UNSPEC -                          |
| ● シリアル(E       | ) ボート(R): COMB4: JLink CDC UART Port (CO ・)      |
|                | OK キャンセル ヘルブ(H)                                  |

10. Wireless Starter Kit をリセットすると、文字が表示されます。(115200, 8bit non parity, no flow)

| Tera Term VT                          |
|---------------------------------------|
| 編集(E) 設定(S) コントロール(O) ウィンドウ(W) ヘルプ(H) |
| alizing                               |
|                                       |
|                                       |
|                                       |
|                                       |
|                                       |
| -                                     |

シリコンラボ社のコミュティにも情報がございますので、こちらも参照ください。

http://community.silabs.com/t5/Bluetooth-Wi-Fi-Knowledge-Base/Retarget-stdio-to-UART-in-BLE-SD K-2-0-0-examples/ta-p/178710

TecStar =

#### 改版履歴

| Version | 改定日      | 改定内容                                   |
|---------|----------|----------------------------------------|
| 1.0     | 2017年01月 | ・新規作成。マクニカオンラインで公開                     |
| 1.1     | 2017年03月 | ・C 言語設計に関して追記。最新の Simplicity Studio に合 |
|         |          | わせて説明を一部変更                             |
| 1.2     | 2017年05月 | ・ユーザ基板のプログラム・デバッグについて追記                |
| 1.3     | 2017年09月 |                                        |
|         |          |                                        |
|         |          |                                        |
|         |          |                                        |
|         |          |                                        |
|         |          |                                        |
|         |          |                                        |
|         |          |                                        |
|         |          |                                        |

#### 参考文献

- Silicon Labs 社 各種ドキュメント
- Silicon Labs 社 ナレッジベース、コミュニティフォーラム

### 免責、及び、ご利用上の注意

弊社より資料を入手されましたお客様におかれましては、下記の使用上の注意を 一読いただいた上でご使用ください。

- 1. 本資料は非売品です。許可無く転売することや無断複製することを禁じます。
- 2. 本資料は予告なく変更することがあります。
- 3. 本資料の作成には万全を期していますが、万一ご不審な点や誤り、記載漏れなどお 気づきの点がありましたら、弊社までご一報いただければ幸いです。
- 4. 本資料で取り扱っている回路、技術、プログラムに関して運用した結果の影響については、責任を負いかねますのであらかじめご了承ください。
- 5. 本資料は製品を利用する際の補助的なものとしてかかれたものです。製品をご使用 になる場合は、メーカーリリースの資料もあわせてご利用ください。

本社

<sup>〒222-8561</sup> 横浜市港北区新横浜 1-6-3 TEL 045-470-9841 FAX 045-470-9844